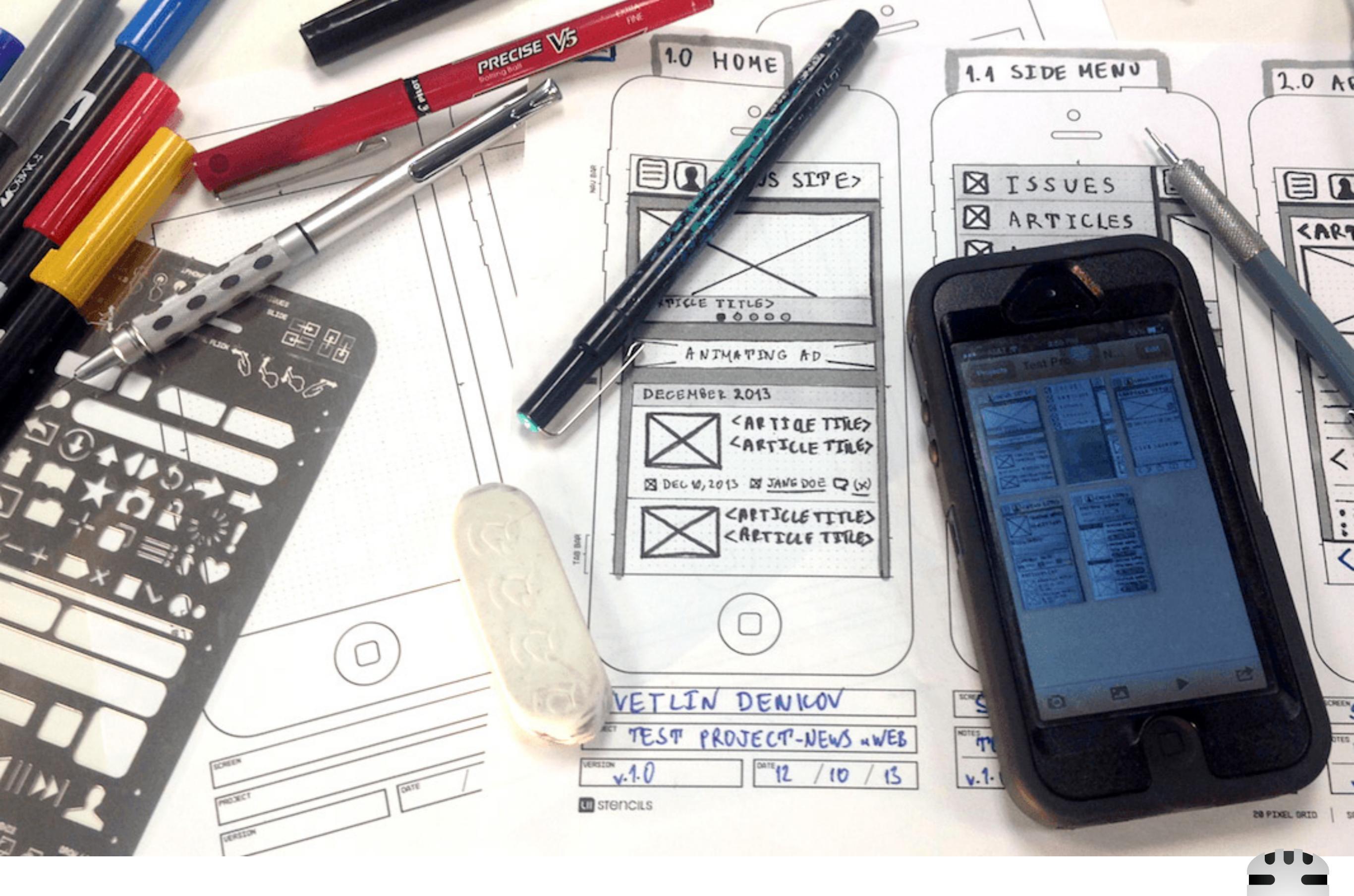

#### **GUI Entwicklung**

Sascha Just Softwarepraktikum 2014

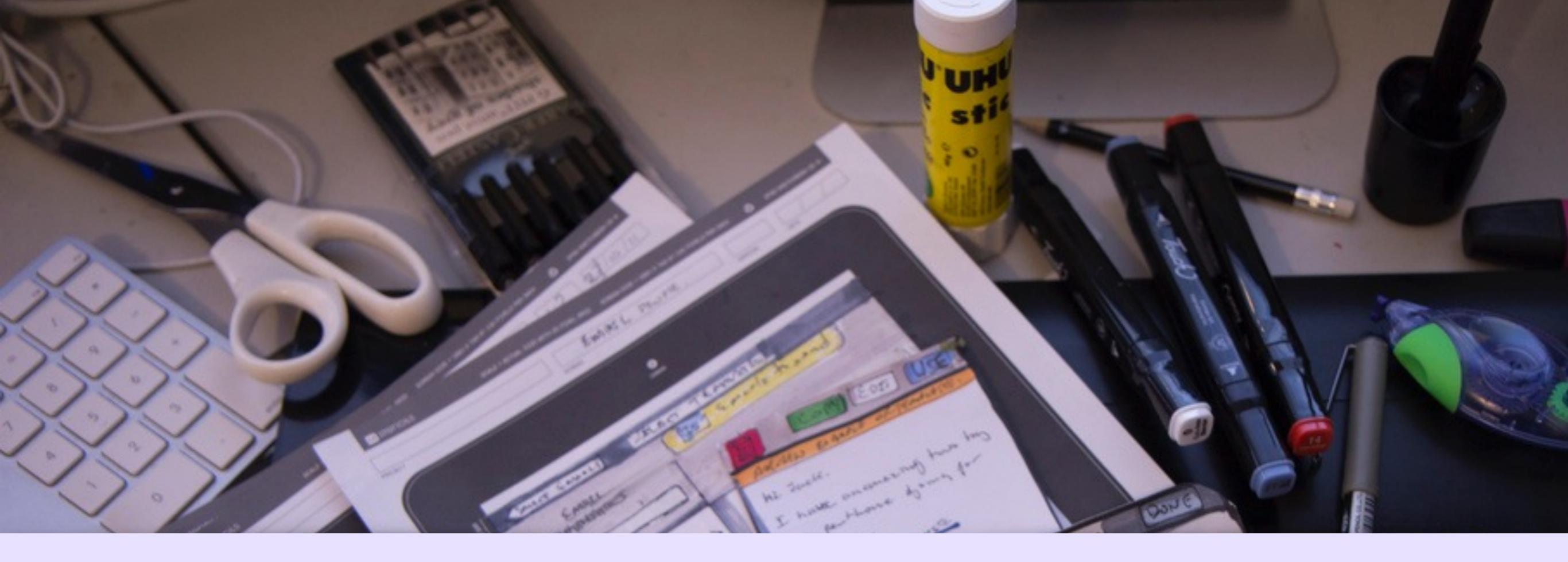

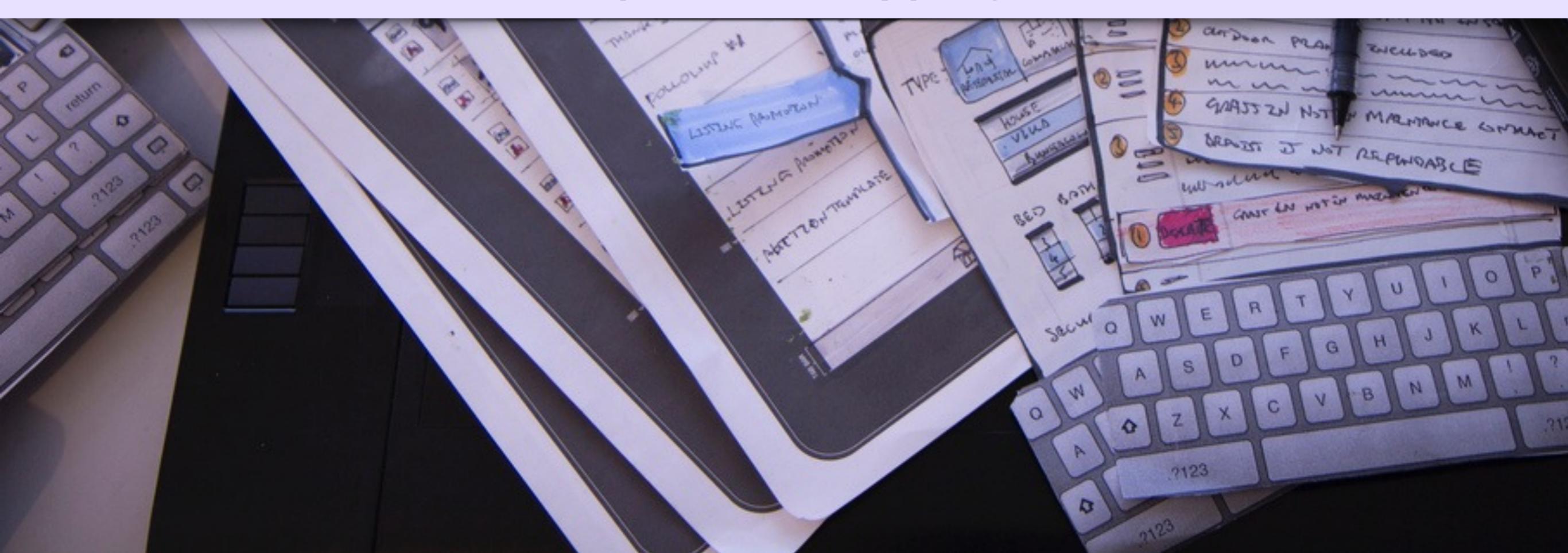

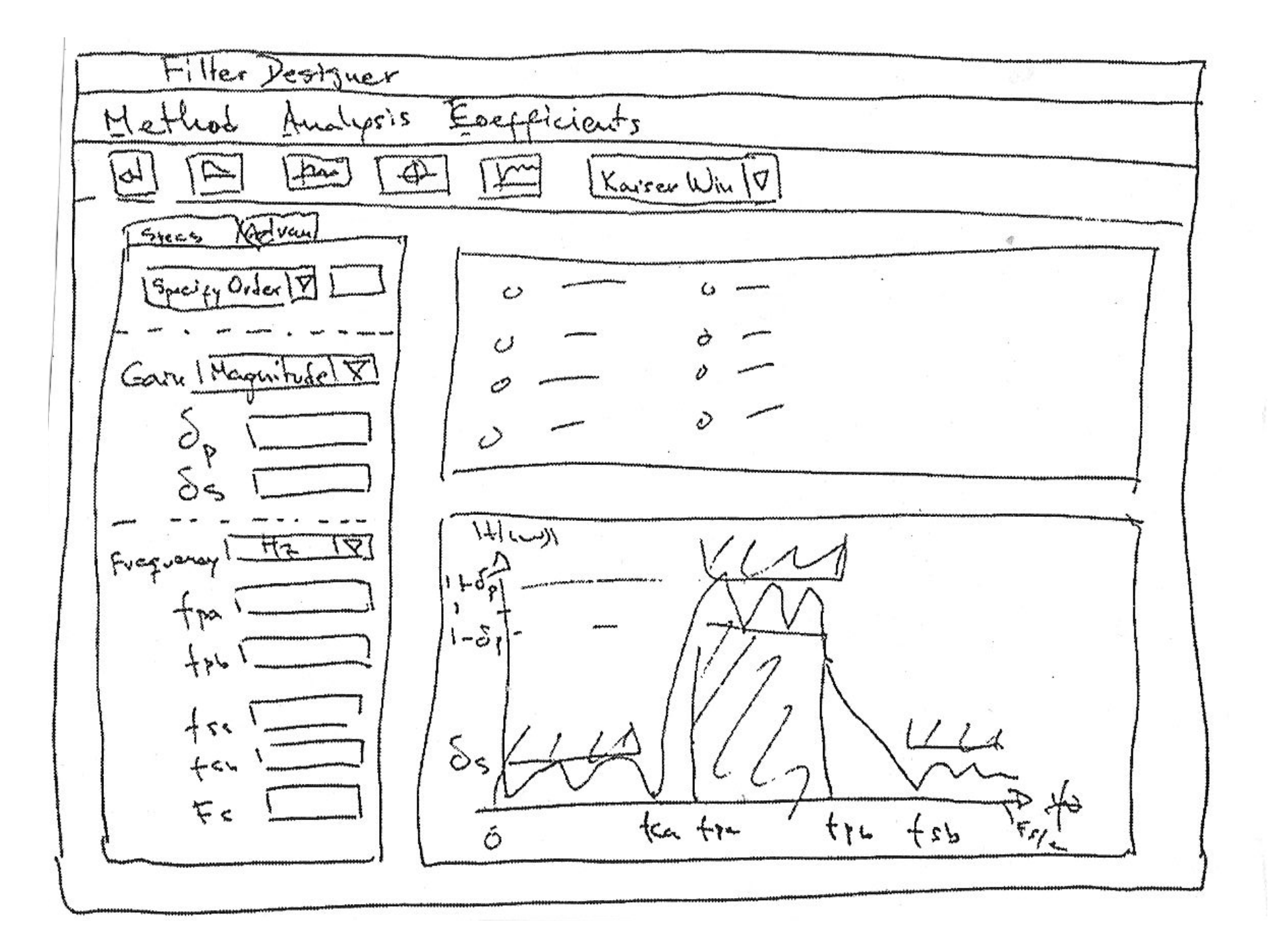

| Register     |   |
|--------------|---|
| First name : |   |
| Last name :  |   |
|              | R |
|              |   |

| Register     |   |
|--------------|---|
| First name : |   |
|              | R |
|              |   |

|    | Home                                                                                             | Books | Molic                                                              | 10000                          |  |
|----|--------------------------------------------------------------------------------------------------|-------|--------------------------------------------------------------------|--------------------------------|--|
| AH | enta<br>basic<br>Bayannis<br>Oritikas<br>Oritikas<br>Entropedie<br>Entropedie<br>Boltz-<br>Batty |       | ign af spran<br>einent fer<br>ach ant eisig<br>ach ant<br>Dignumei | Transact. Anatomic Contraction |  |

| 2        |                                 |                                         |                                         |
|----------|---------------------------------|-----------------------------------------|-----------------------------------------|
| Negista  | 2                               |                                         |                                         |
| First n  | ame :                           |                                         |                                         |
| last has |                                 |                                         | -                                       |
| Last no. |                                 |                                         | - 1                                     |
|          |                                 |                                         | E.                                      |
|          |                                 |                                         | - 6                                     |
|          |                                 |                                         | A Real Property of                      |
|          | Registe<br>Firist n<br>Last hav | Register<br>First Name :<br>Last hame : | Register<br>First Name :<br>Last name : |

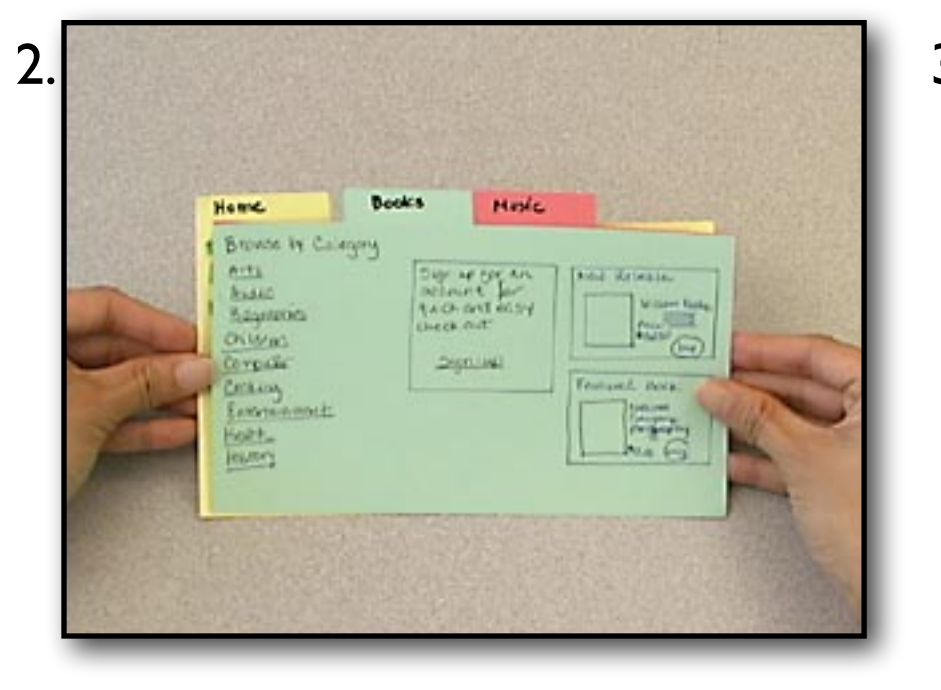

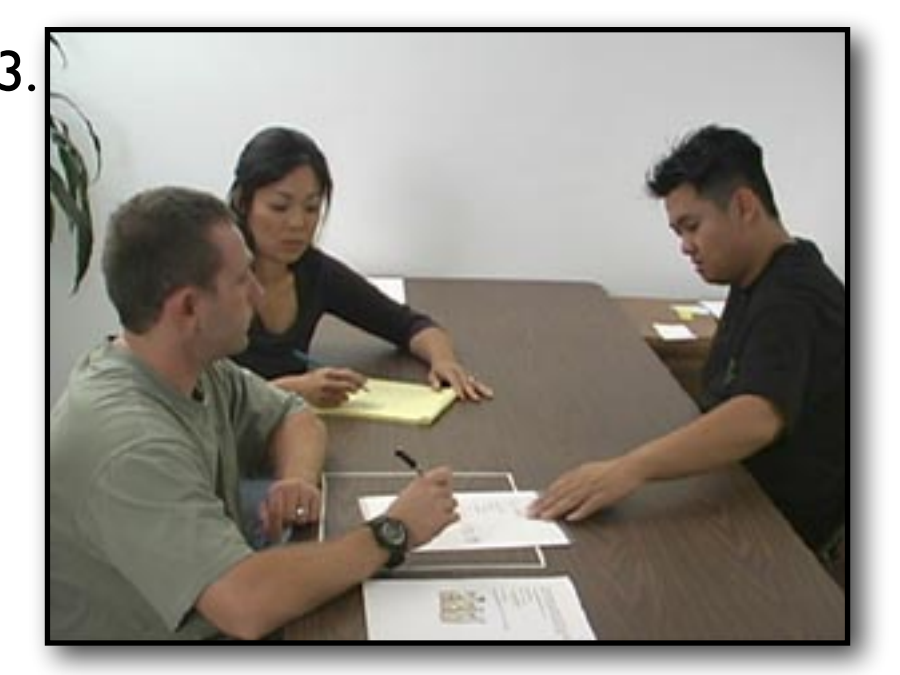

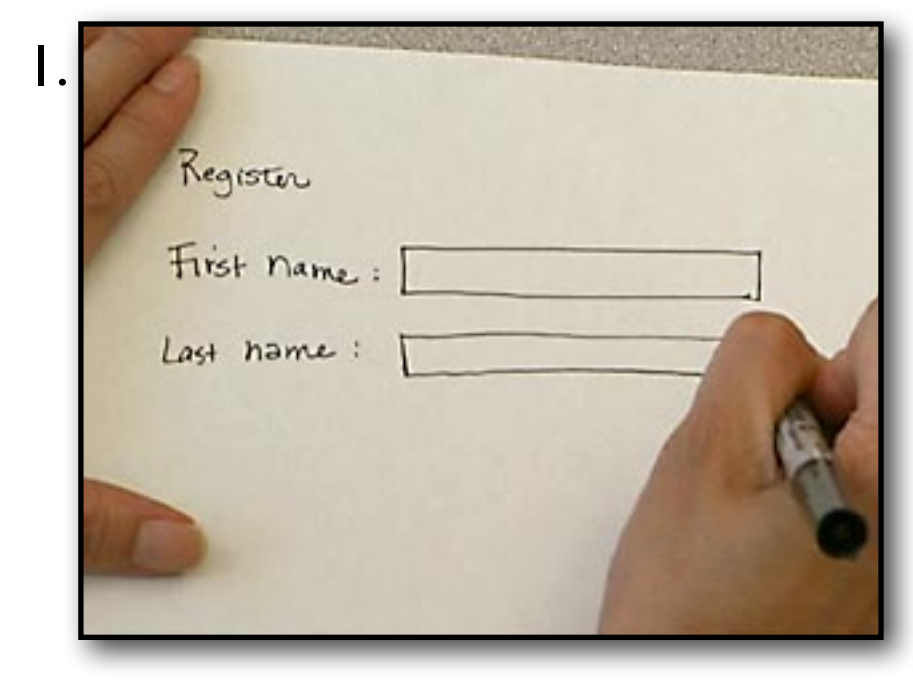

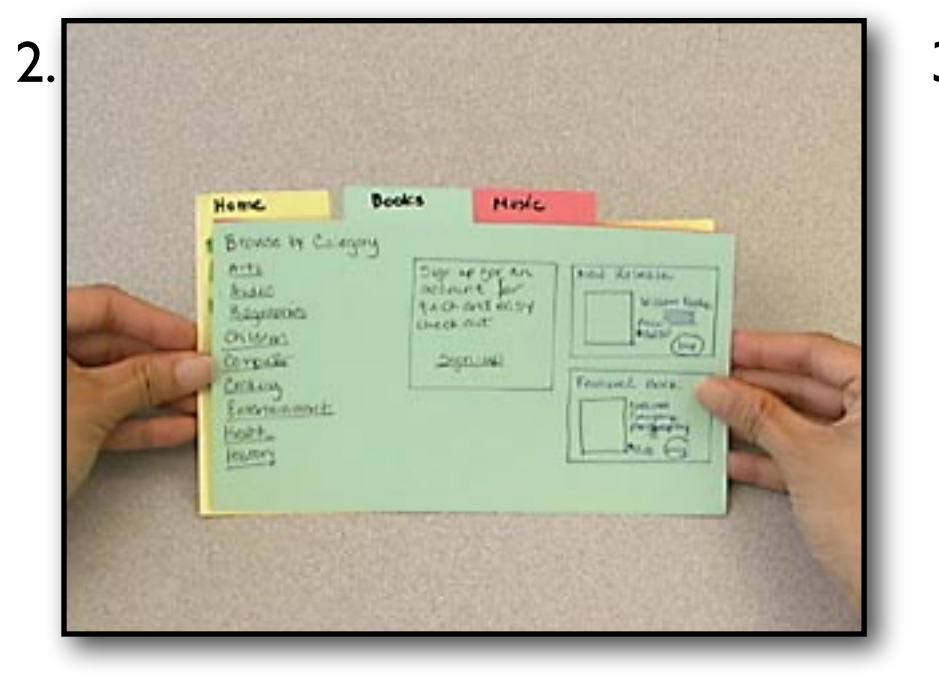

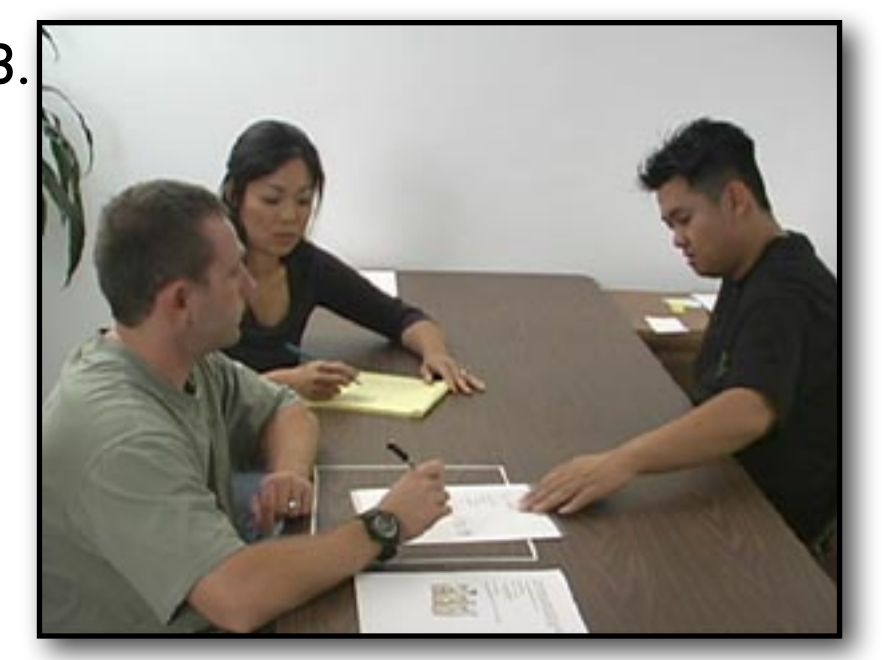

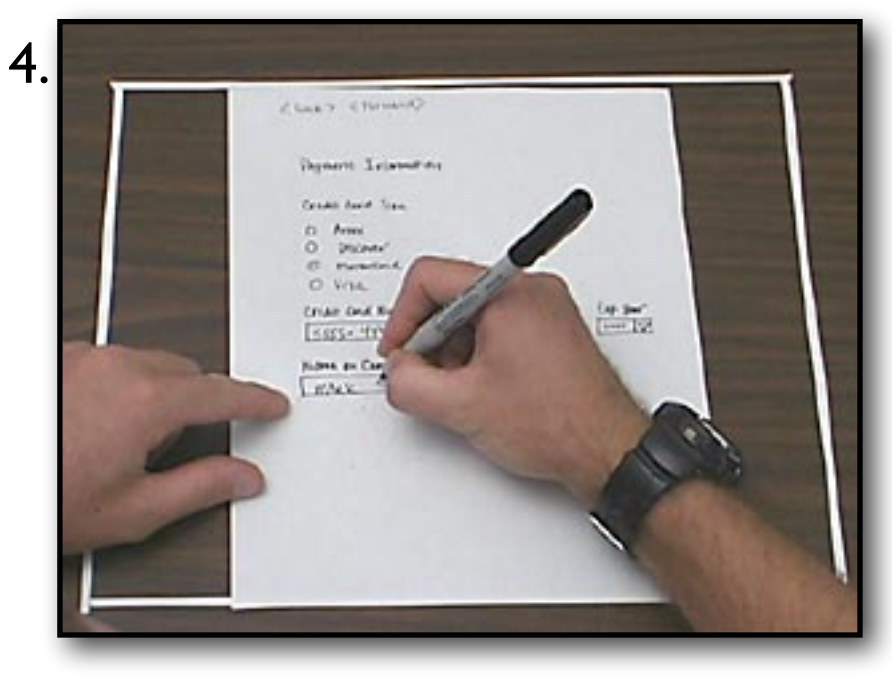

Credits: Nielsen Norman Group

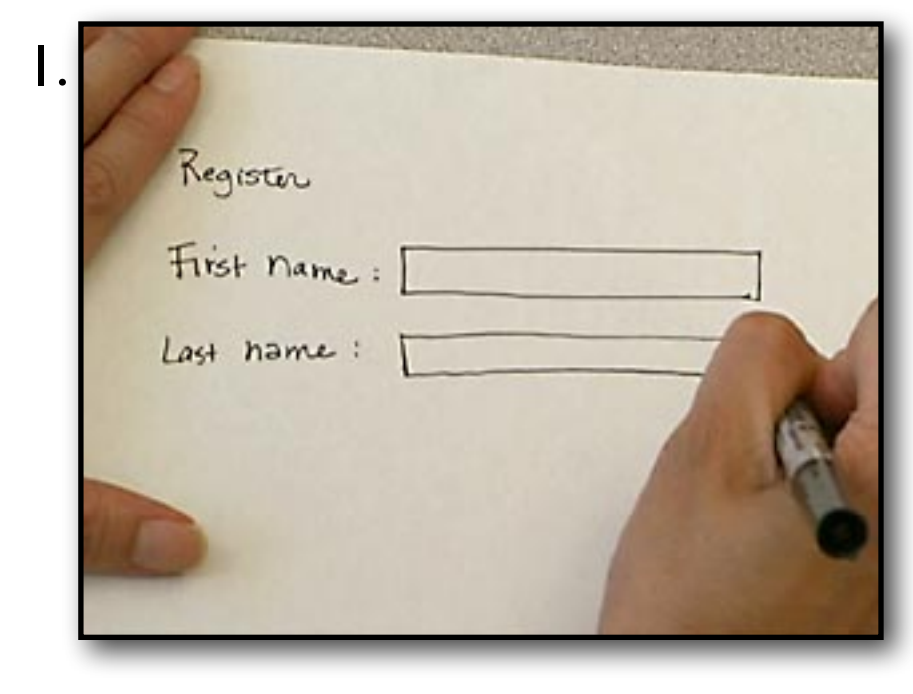

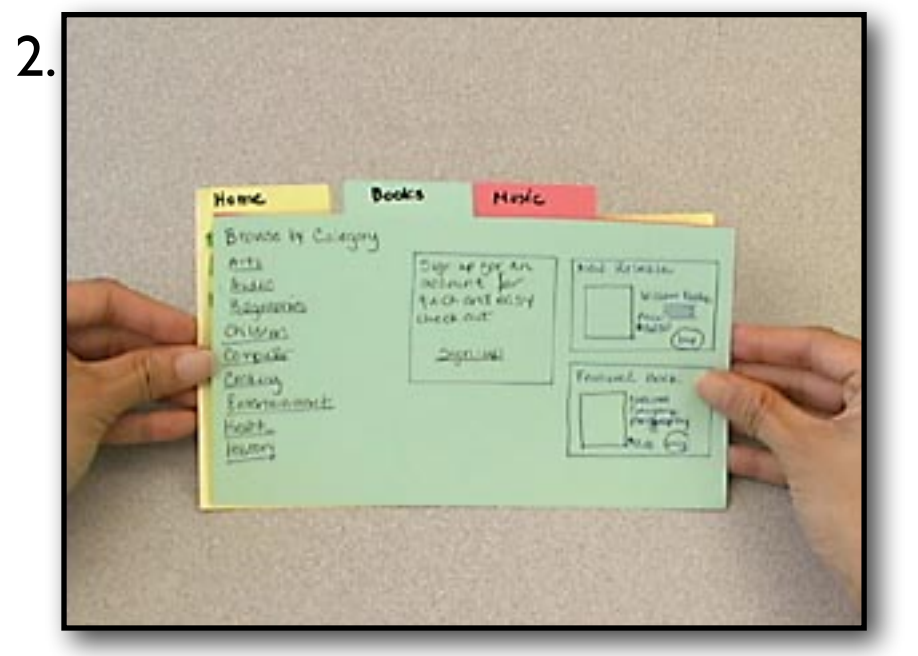

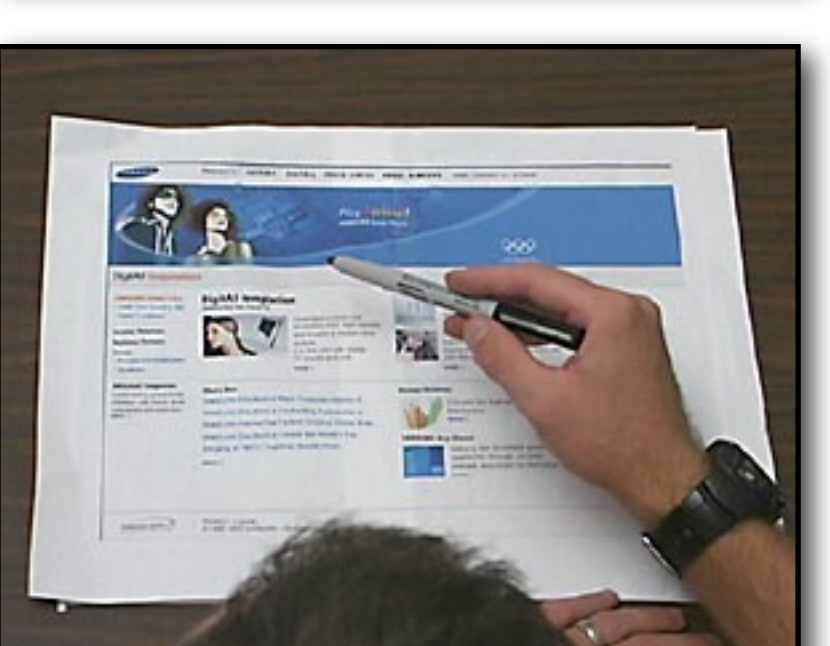

5.

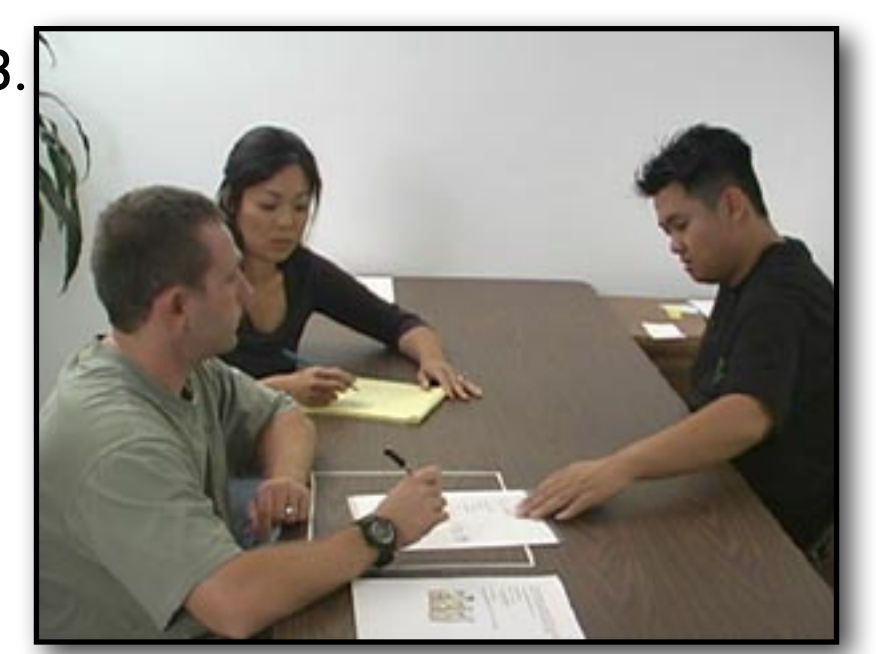

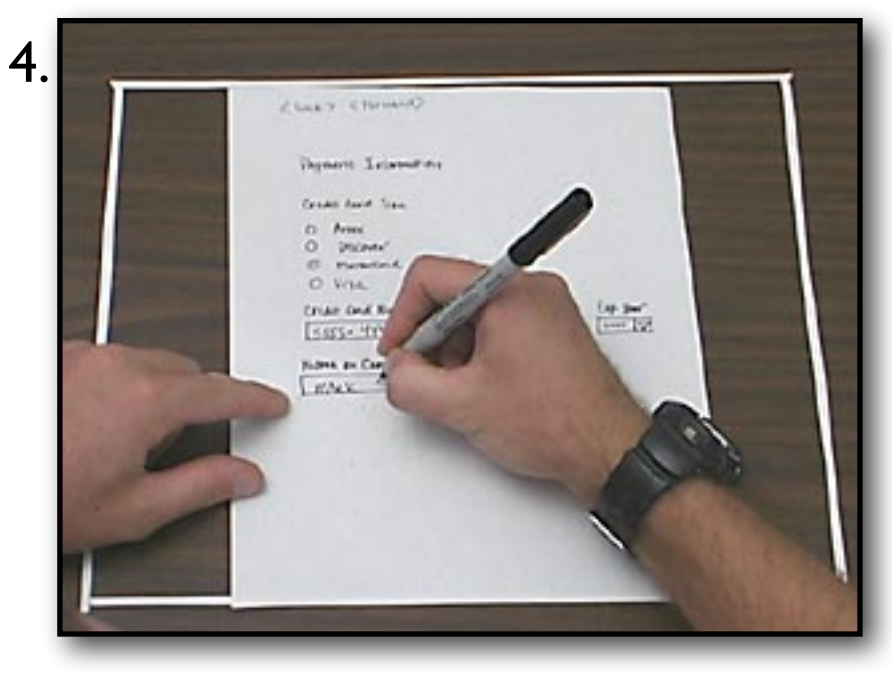

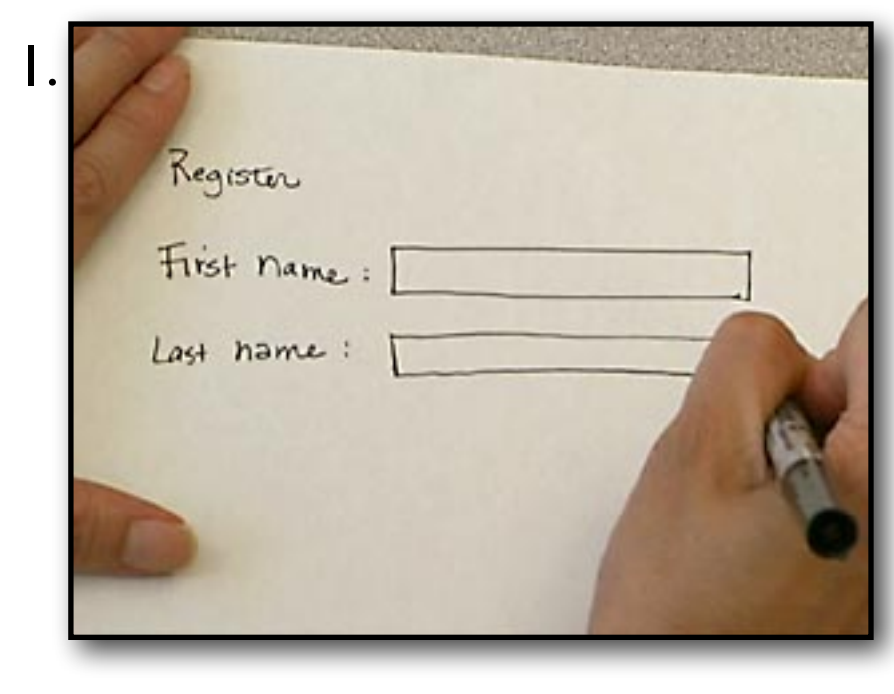

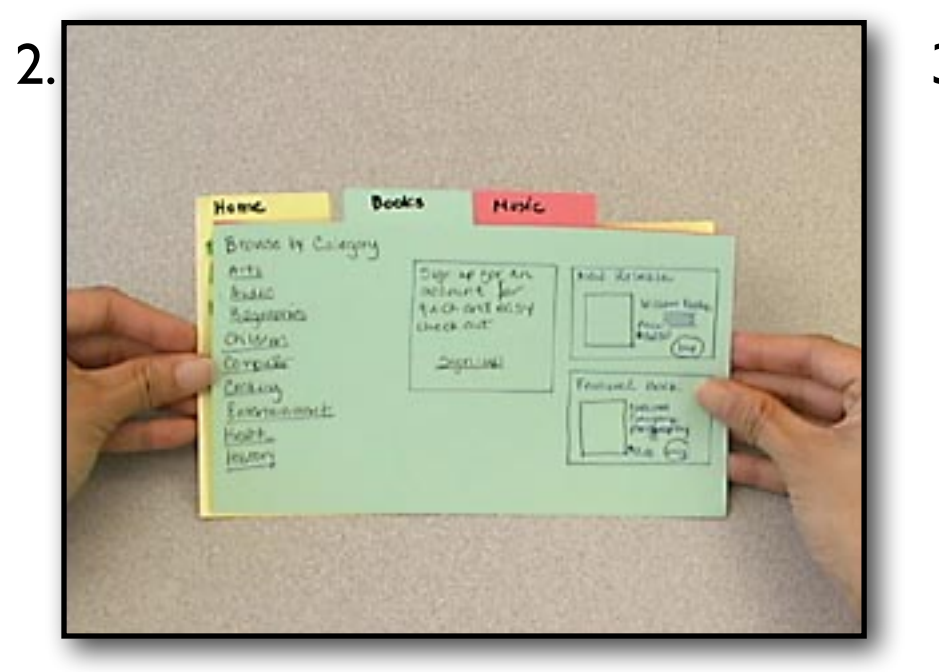

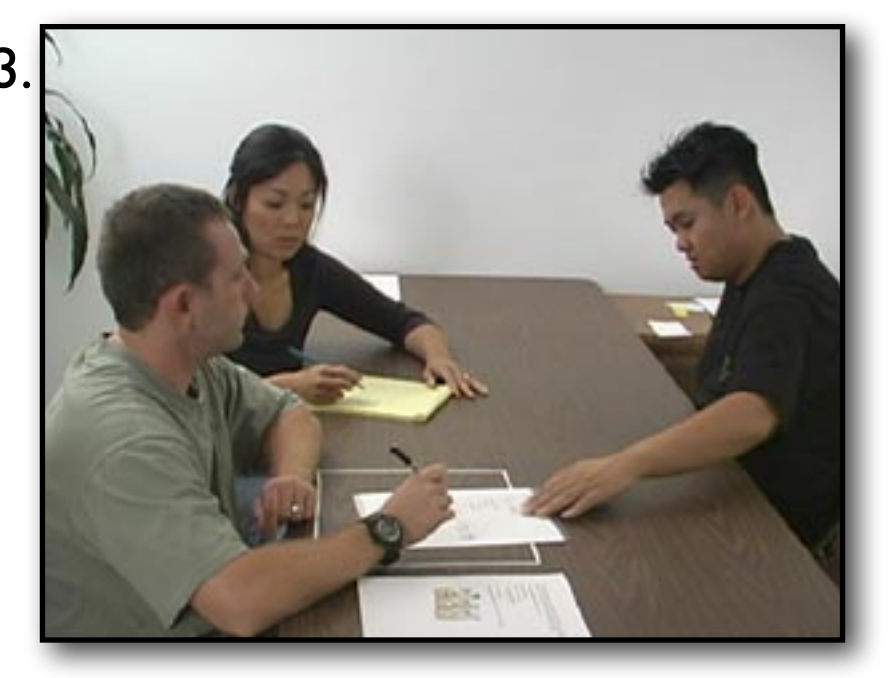

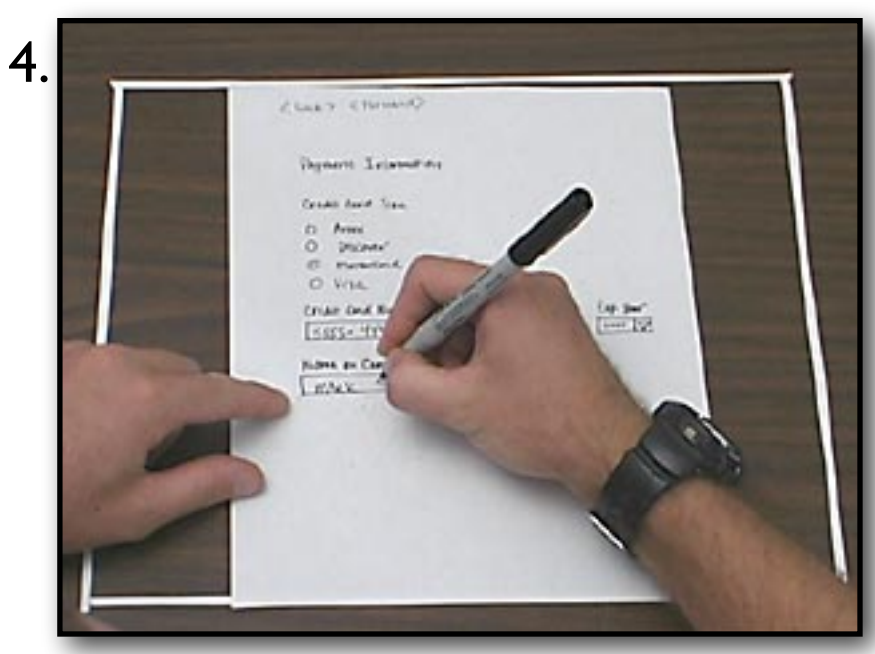

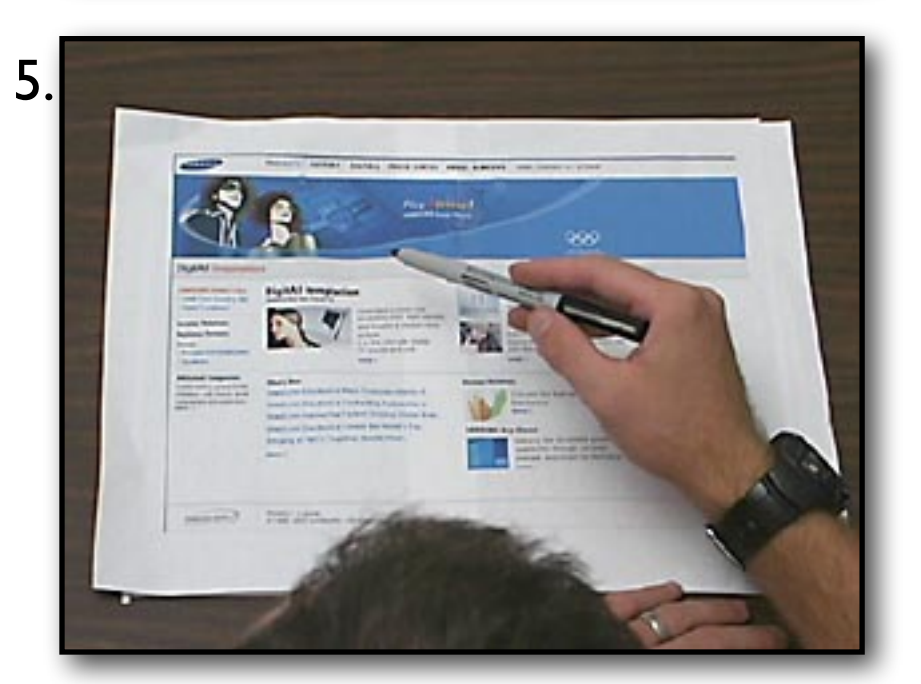

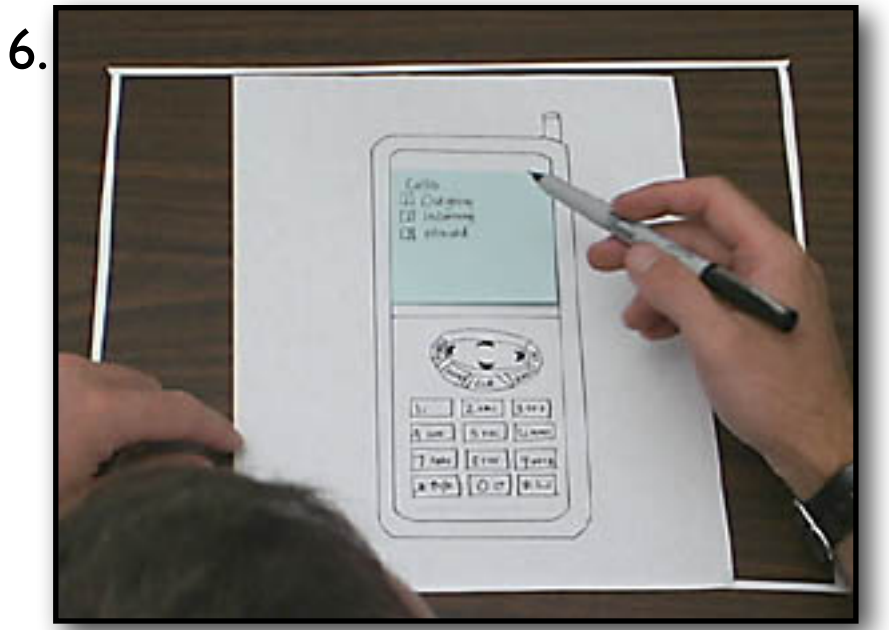

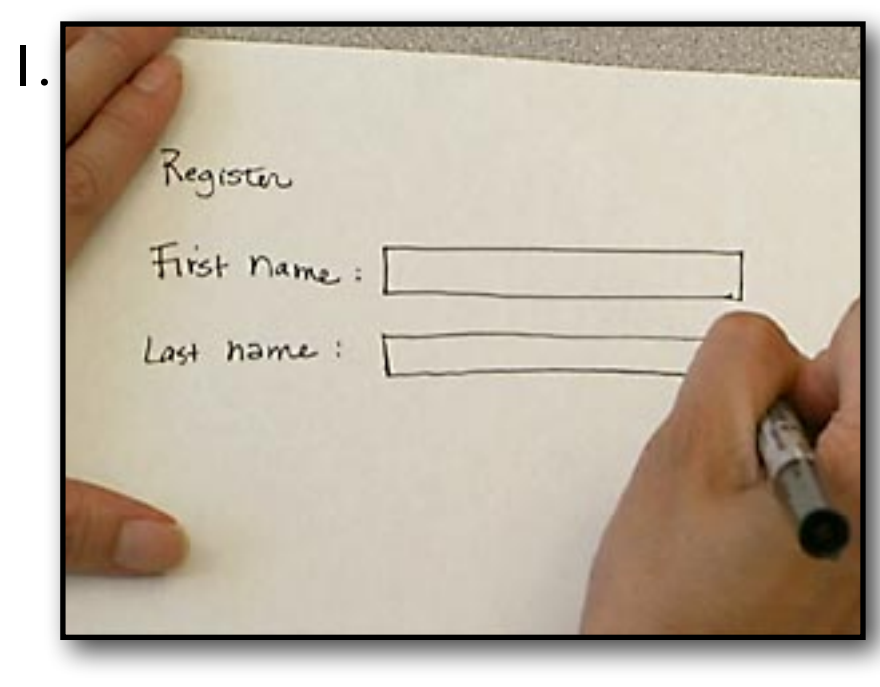

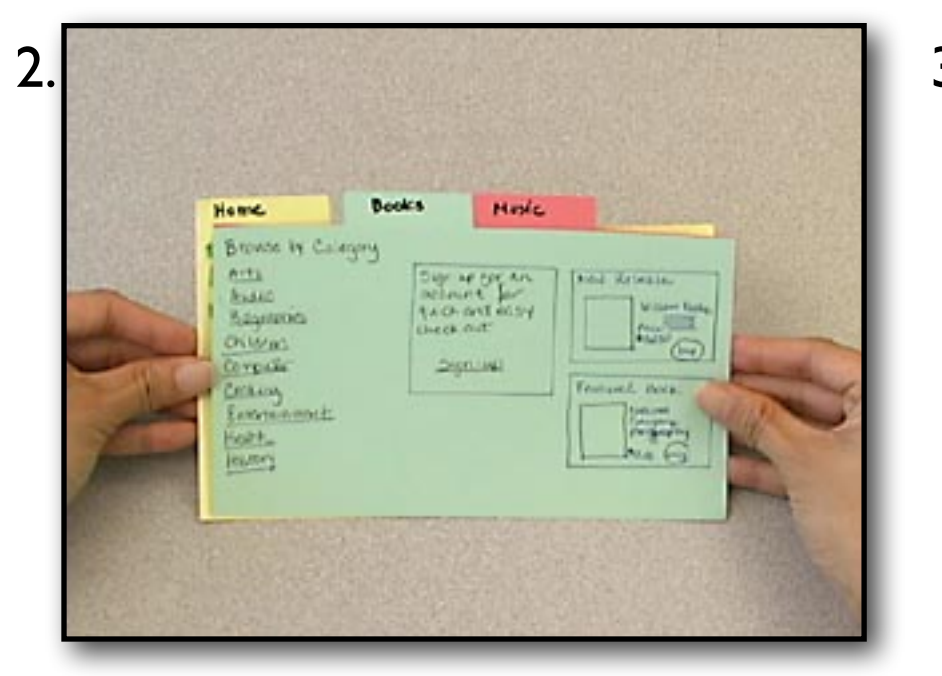

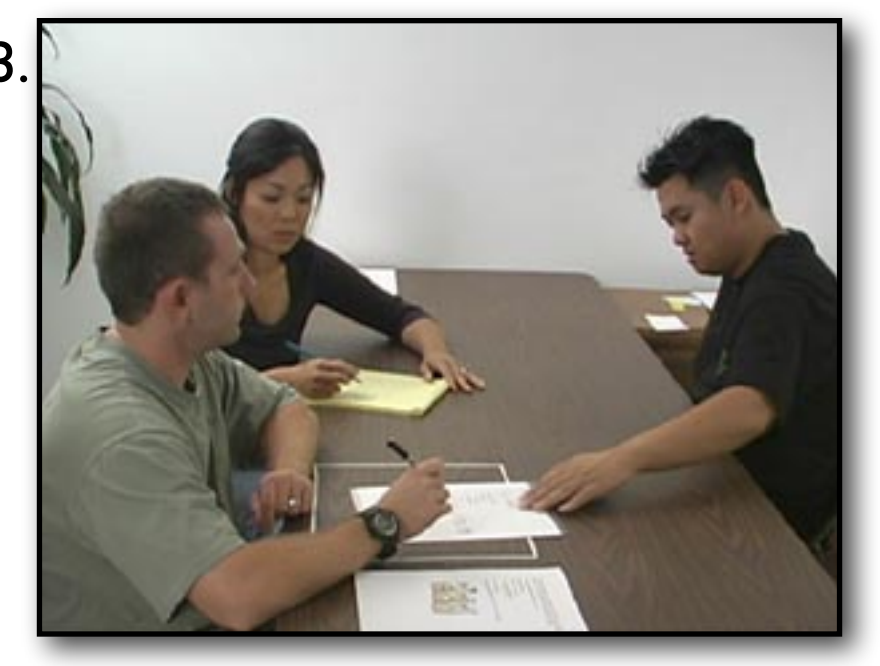

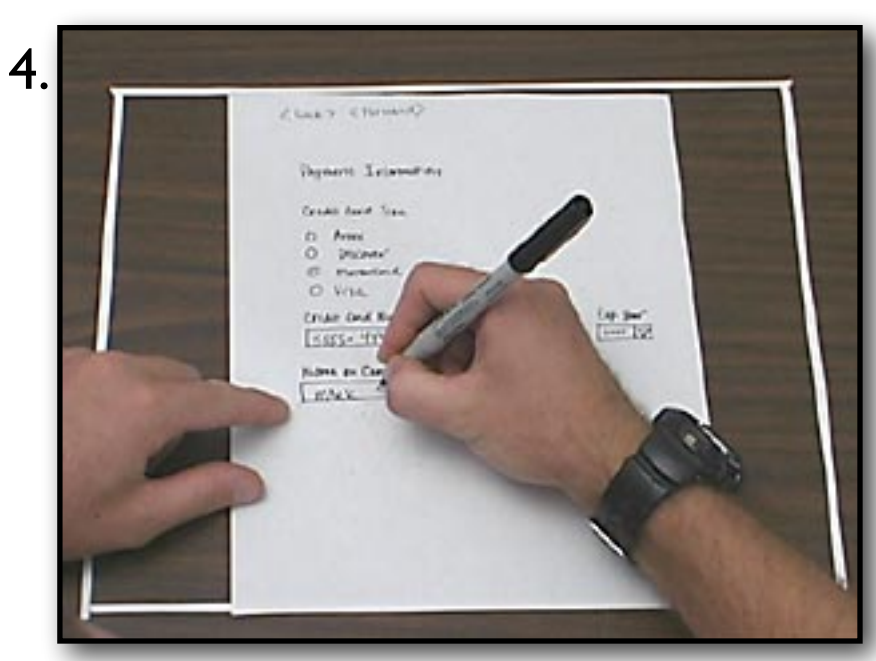

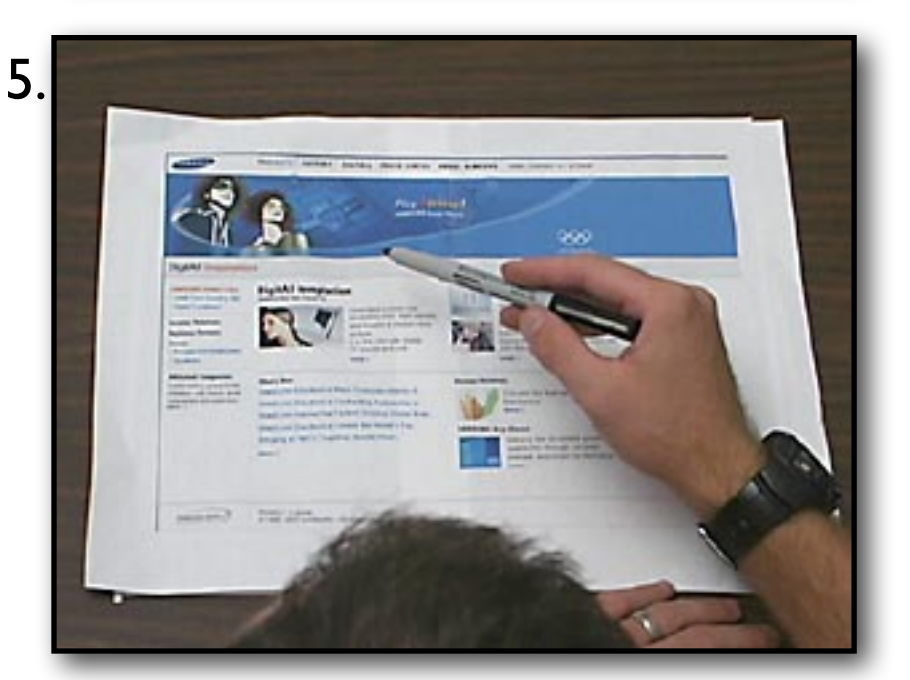

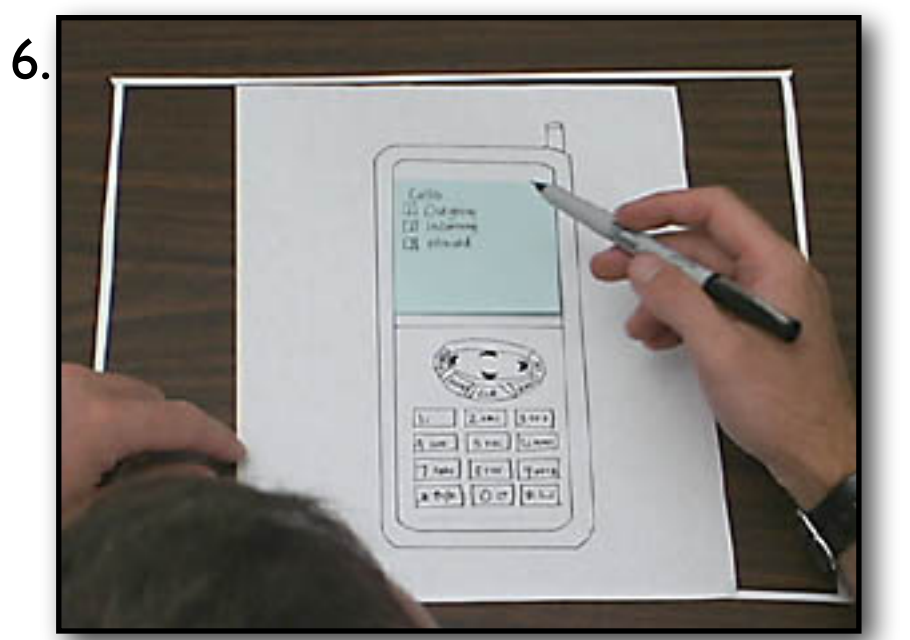

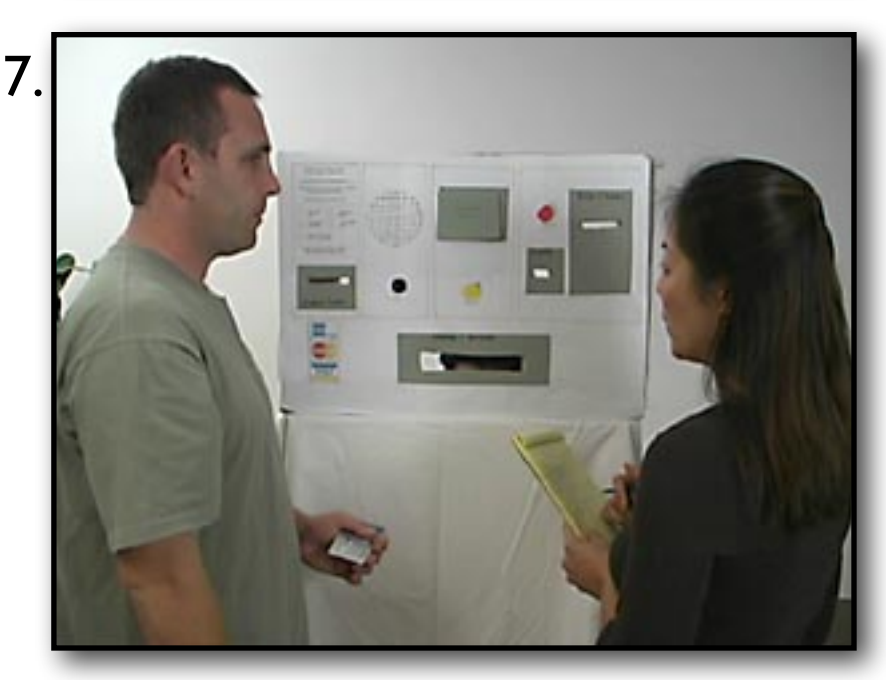

#### Wireframing

| Window Name |  |  |  |
|-------------|--|--|--|
|             |  |  |  |
|             |  |  |  |
|             |  |  |  |
|             |  |  |  |
|             |  |  |  |
|             |  |  |  |
|             |  |  |  |
|             |  |  |  |
|             |  |  |  |
|             |  |  |  |
|             |  |  |  |
|             |  |  |  |
|             |  |  |  |
|             |  |  |  |
|             |  |  |  |
|             |  |  |  |
|             |  |  |  |

#### Wireframing

| Window Name                         |                          |                                       |                                                           |  |
|-------------------------------------|--------------------------|---------------------------------------|-----------------------------------------------------------|--|
| File Edit View                      | Help                     |                                       |                                                           |  |
| Open<br>Open Recent<br>• Option One | Open                     |                                       | Desktop                                                   |  |
| ✓ Toggle Item<br>Disabled Item      | Devices                  | Name<br>simulation.log<br>amazing.log | Date Modified<br>Yesterday, 3:19 PM<br>Yesterday, 7:55 AM |  |
|                                     | Shared<br>Time<br>Places | stunning.log                          | Friday, September 18, 2014 8:24 AM                        |  |
|                                     | E Desktop                |                                       |                                                           |  |
|                                     | double-click, ENT        | ER or F2 to edit                      |                                                           |  |
|                                     |                          |                                       | Cancel                                                    |  |
|                                     |                          |                                       |                                                           |  |

 Schnelles Erstellen eines Mockups ohne dazu programmieren zu müssen.

- Schnelles Erstellen eines Mockups ohne dazu programmieren zu müssen.
- Entdeckt frühzeitig Probleme im Design.

- Schnelles Erstellen eines Mockups ohne dazu programmieren zu müssen.
- Entdeckt frühzeitig Probleme im Design.
- Ermöglicht das Einholen von User-Feedback vor dem Implementieren.

- Schnelles Erstellen eines Mockups ohne dazu programmieren zu müssen.
- Entdeckt frühzeitig Probleme im Design.
- Ermöglicht das Einholen von User-Feedback vor dem Implementieren.
- Ermöglicht Zusammenarbeit von Teams aus mehreren Disziplinen.

### Storyboards

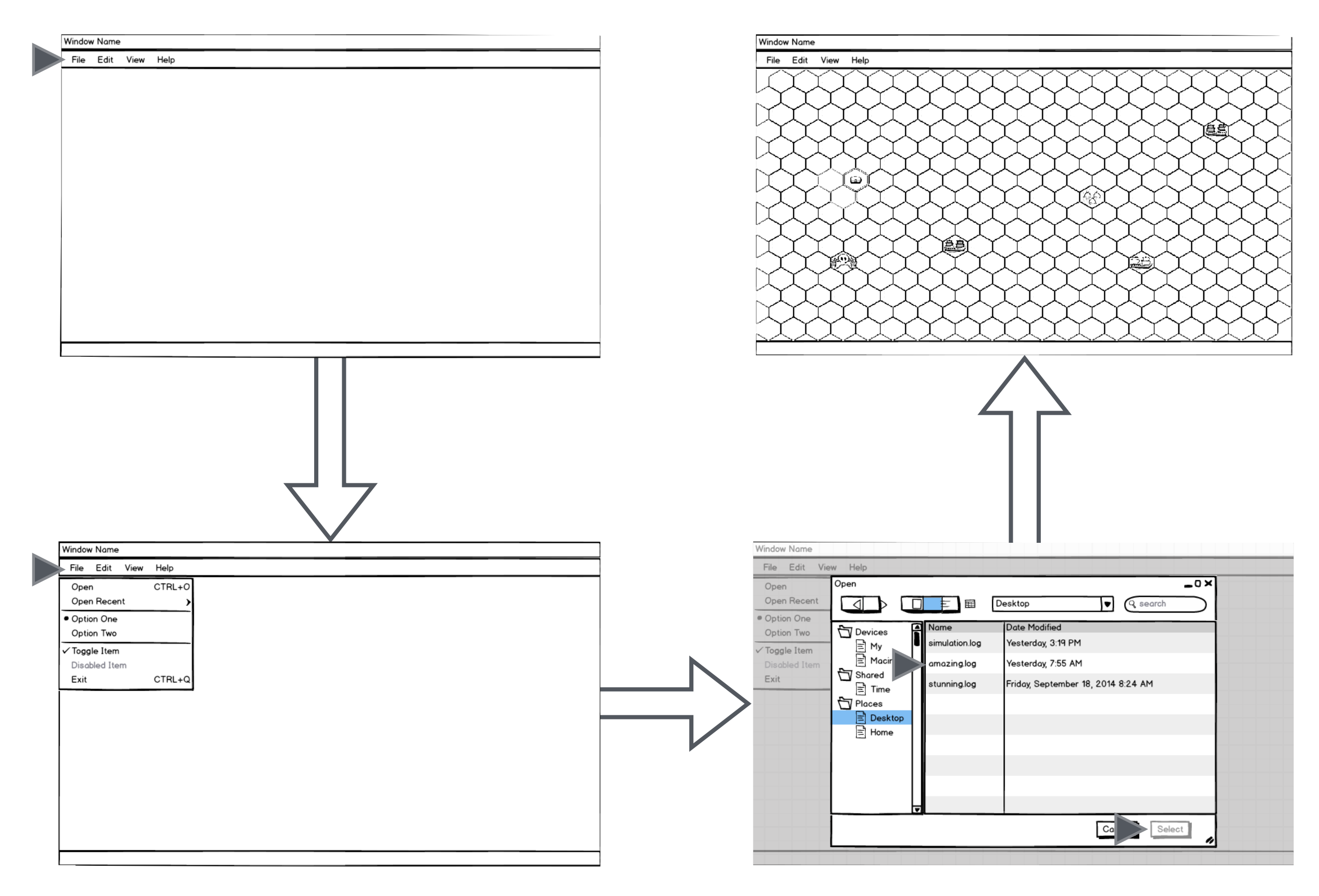

## GUI Design Abnahme

#### Was wir von Ihnen sehen möchten.

- Paper Prototype/Wireframe (Papier oder Digital) mit klar erkennbaren Elementen.
- Status-Diagramme
- Status-Beschreibungen
- Status-Übergangsbeschreibung
- Interaktionsbeschreibung: GUI zu Datenquelle (Simulator oder Logreader) und umgekehrt.

## Status Diagramme

Welchen Status kann Ihre GUI annehmen?

Wie gelangt die GUI in welchen Status?

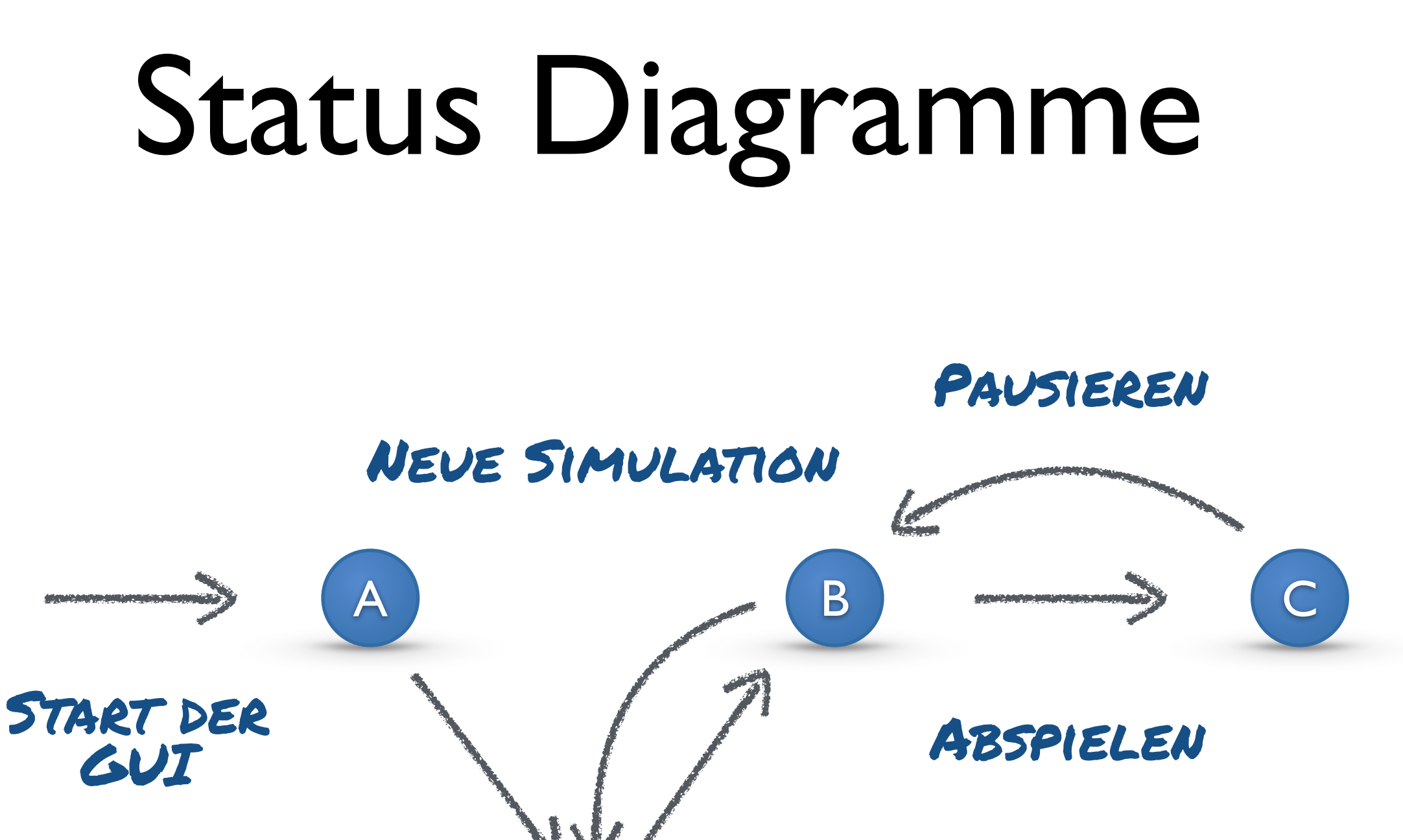

D

KONFIGURIEREN

BESTÄTIGUNG

## Status Beschreibungen

- A. Uninitialisiert: Fenster: Main. Panels: Main:Control. Alle Buttons gesperrt, Menu>File>(Open, Quit) verfügbar.
- B. Pausiert: Play-Button nutzbar, Spielfeld präsent in Panel Main:Map. Spielstände in Panel Main:Info angezeigt.
- C. Laufende Simulation: ...
- D. Warten auf Konfiguration: ...
- E. ...

# Status Übergänge

Start der GUI: Erstellung des Hauptfensters (*Main*) mit Panel *Main:Control*.

Konfiguration: Konfigurieren-Button öffnet Dialog:Config

**Bestätigung**: *Dialog:Config:OK*-Button + gültige Einstellungen schließt Dialog und erstellen Panel Main:Main und Main:Info.

Laufende Simulation: Drücken des Main:Control:Play-Buttons startet Simulation und setzt Pause-Symbol für Main:Control:Play-Button.

• • •

## Interaktion mit Datenquelle

In Ihrem Fall zwei Möglichkeiten:

Simulator

Log Reader

# Interaktion mit Simulator

#### GUI zu Simulator

Main:Control:Play#click

startet neuen Simulator-Thread

Main:Control:Pause#click

signalisiert dem Simulator-Thread zu warten

Main:Control:Turn#change

signalisiert dem Simulator-Thread Daten ab der angegebenen Runde zu senden.

### Interaktion mit Simulator

Simulator zu GUI

Simulation bereit

Setzt GUI in Pausiert-Status (freigeben der Elemente: Play, ...)

**Ende der Simulation** 

Setzt GUI in End-Status und veranlasst Anzeigen des Punktestands.

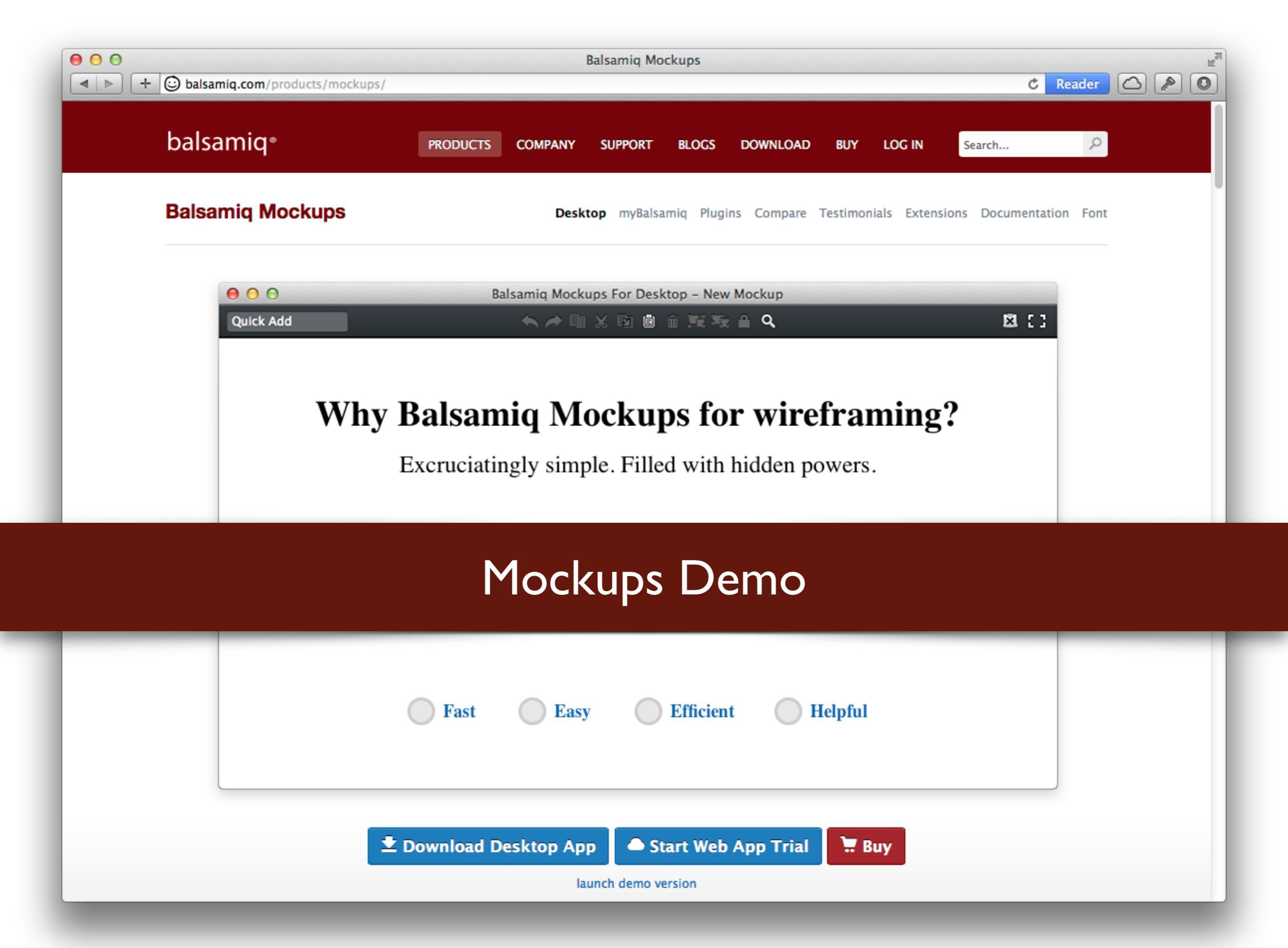

### **GUI Frameworks**

#### Swing JavaFX GWT

. . .

http://docs.oracle.com/javase/8/javase-clienttechnologies.htm

### Paper Prototype zu GUI.

| 00                |               | Untitled                |              | R <u>w</u> |
|-------------------|---------------|-------------------------|--------------|------------|
| Library           | Q 07          | No Selection            | Inspector    | Q 0+       |
| <b>v</b>          | Containers    |                         | v            | Properties |
| Accordion         | 0             |                         | No Selection |            |
| Accordion (empty) |               |                         |              |            |
| ± AnchorPane      |               |                         |              |            |
| 🔲 BorderPane      |               |                         |              |            |
| FlowPane          |               |                         |              |            |
| I GridPane        |               |                         |              |            |
| III HBox          |               |                         |              |            |
| Pane Pane         |               |                         |              |            |
| ScrollPane        |               |                         |              |            |
| •                 | Controls      |                         |              |            |
| •                 | Menu          |                         |              |            |
| •                 | Miscellaneous |                         |              |            |
| ►                 | Shapes        | Drag Library items here |              |            |
| ►                 | Charts        |                         |              |            |
|                   | 3D            |                         |              |            |

#### JavaFX Scene Builder Demo

| Drag Library items here |          |
|-------------------------|----------|
|                         | ► Layout |
| ► Controller            | ► Code   |

#### $\Theta \Theta \Theta$

#### 📬 • 🖆 • 🗒 🐚 🏝 🔍 🛱 🚍 1 🗹 • 1 🔐 🍫 • 🕥 • 💁 📽 🞯 • 1 😕 🗁 🖋 • 1 🍄 🌽 🍩 🔳 🕥 1 😓 • 7 • 7 • 7

| 📙 Package Explor 🖾 🍃 Type Hierarchy 🕂 JUnit 🗖 🗖                                                                                                    | ♦ pirates.fxml I Main.java S                                                                                                    |
|----------------------------------------------------------------------------------------------------|----------------------------------------------------------------------------------------------------|
| Package Explor Process   PiratesGUI   PiratesGUI <td< th=""><th><pre>Primes.txml [] Man,ava 32 24 * Copyright 2014 Sascha Just] 13 package application; 14 14 15 timport javafx.application.Application; 20 21 /** 22 * The Class Main. 23 */ 24 public class Main extends Application { 25 26 /** 27 * The main method. 28 * @param args 30 * the arguments 31 */ 32 public static void main(final String[] args) { 33 launch(args); 34 } 35 36 /** 37 * [@inheritDac] 38 * 8 esee javafx.application.Application#start(javafx.stage.Stage) 40 */ 410 @Override 412 final Parent root = FXMLLoader.load(getClass().getResource("pirates.fxml")); 413 final Scene = new Scene(root); 424 scene = new Scene(root); 435 scene = new Scene(root); 436 scene = new Scene(root); 437 primaryStage.store(scene); 438 primaryStage.store(scene); 439 primaryStage.store(scene); 439 primaryStage.store(scene); 430 primaryStage.store(scene); 431 public acts (final Exception e) { 432     e.printStackTrace(); 433     } 434 435     catch (final Exception e) { 435     e.printStackTrace(); 435     } 435     } 436     } 437      catch (final Exception e) { 438     e.printStackTrace(); 439     } 439     } 430     catch (final Exception e) { 430</pre></th></td<> | <pre>Primes.txml [] Man,ava 32 24 * Copyright 2014 Sascha Just] 13 package application; 14 14 15 timport javafx.application.Application; 20 21 /** 22 * The Class Main. 23 */ 24 public class Main extends Application { 25 26 /** 27 * The main method. 28 * @param args 30 * the arguments 31 */ 32 public static void main(final String[] args) { 33 launch(args); 34 } 35 36 /** 37 * [@inheritDac] 38 * 8 esee javafx.application.Application#start(javafx.stage.Stage) 40 */ 410 @Override 412 final Parent root = FXMLLoader.load(getClass().getResource("pirates.fxml")); 413 final Scene = new Scene(root); 424 scene = new Scene(root); 435 scene = new Scene(root); 436 scene = new Scene(root); 437 primaryStage.store(scene); 438 primaryStage.store(scene); 439 primaryStage.store(scene); 439 primaryStage.store(scene); 430 primaryStage.store(scene); 431 public acts (final Exception e) { 432     e.printStackTrace(); 433     } 434 435     catch (final Exception e) { 435     e.printStackTrace(); 435     } 435     } 436     } 437      catch (final Exception e) { 438     e.printStackTrace(); 439     } 439     } 430     catch (final Exception e) { 430</pre> |
|                                                                                                    | pirates.fxml                                                                                                    |
| File Edit H                                                                                                    | Help<br>Untitled Tab 1 Untitled 💌                                                                                                    |

#### FXML in Eclipse verknüpfen: Demo

## JavaFX Links

http://docs.oracle.com/javafx/2/get\_started/jfxpub-get\_started.htm

http://docs.oracle.com/javase/8/javafx/get-started-tutorial/ get\_start\_apps.htm#JFXST804

https://www.youtube.com/watch?v=ij0HwRAICmo

http://code.makery.ch/java/javafx-8-tutorial-intro/

## Swing Links

http://docs.oracle.com/javase/tutorial/uiswing/start/index.html

## Java GUI Toolkits

## Java GUI Toolkits

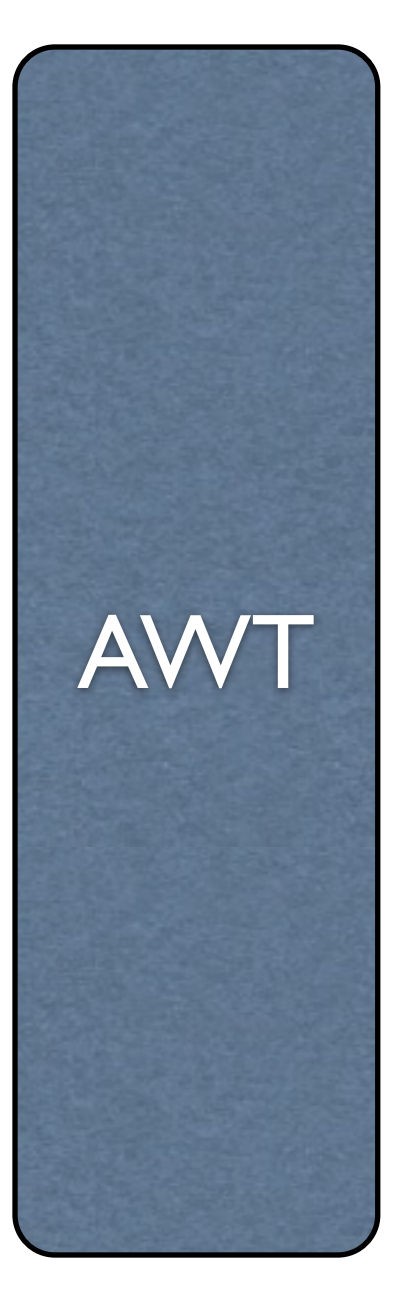

## Java GUI Toolkits

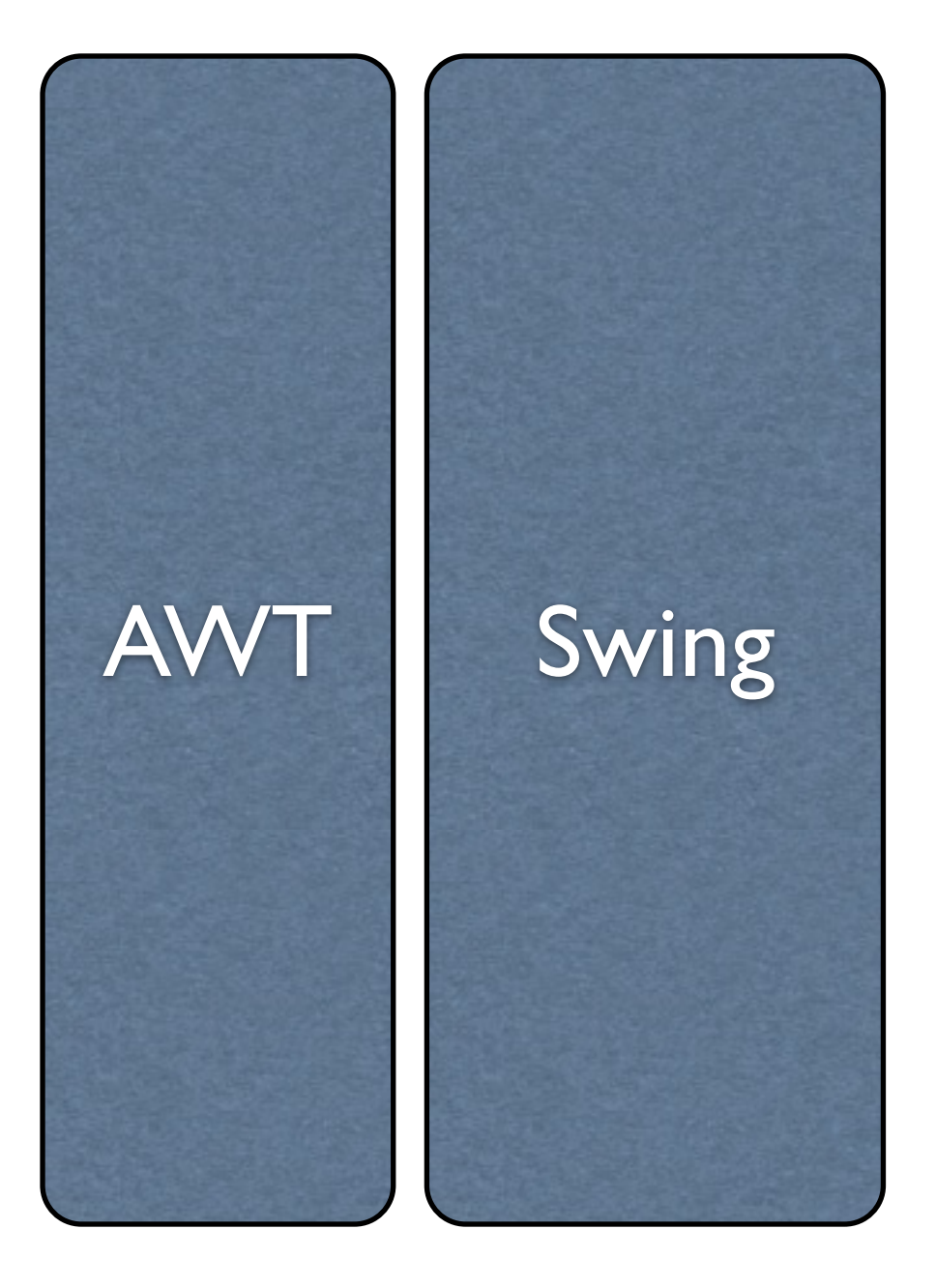
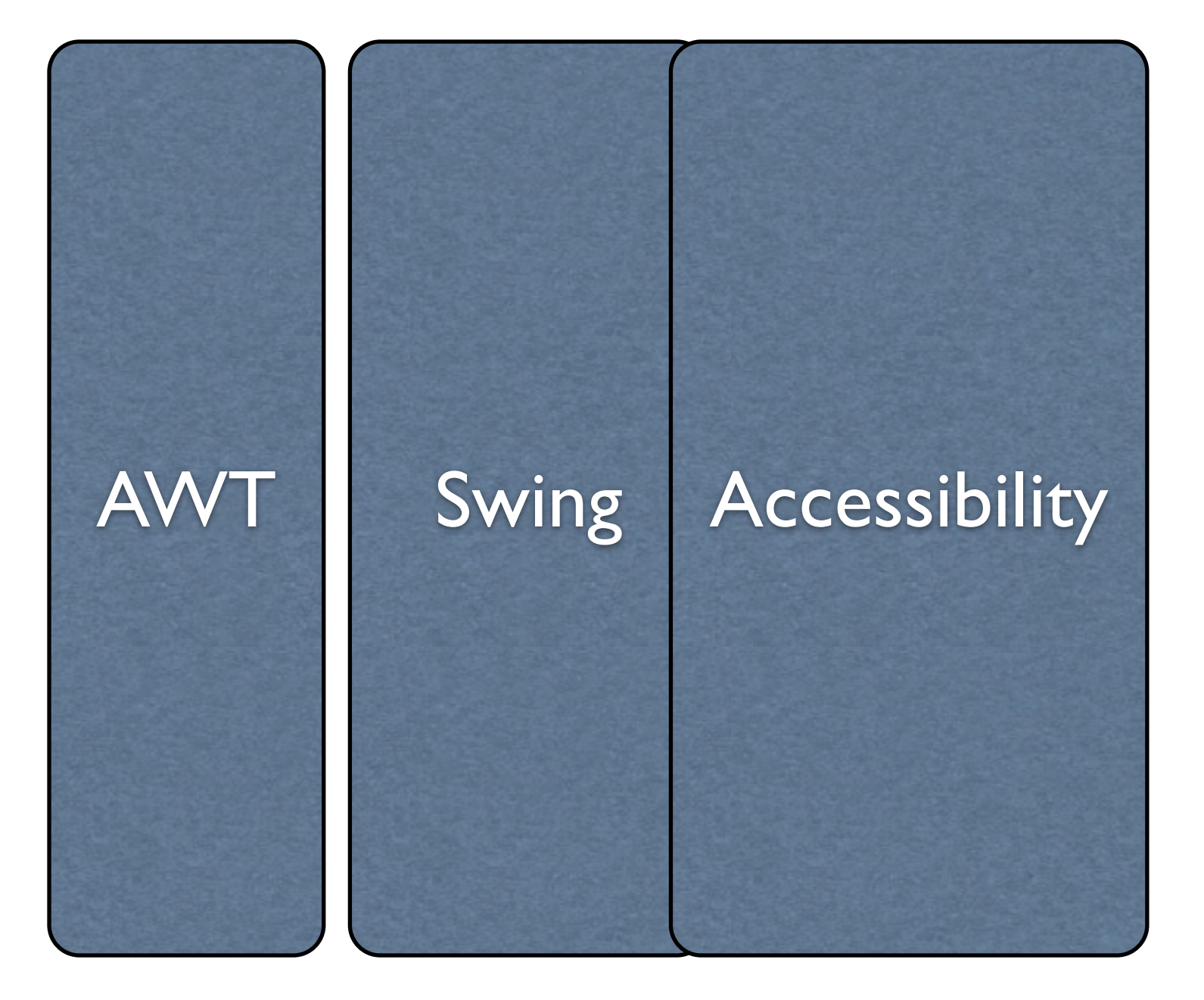

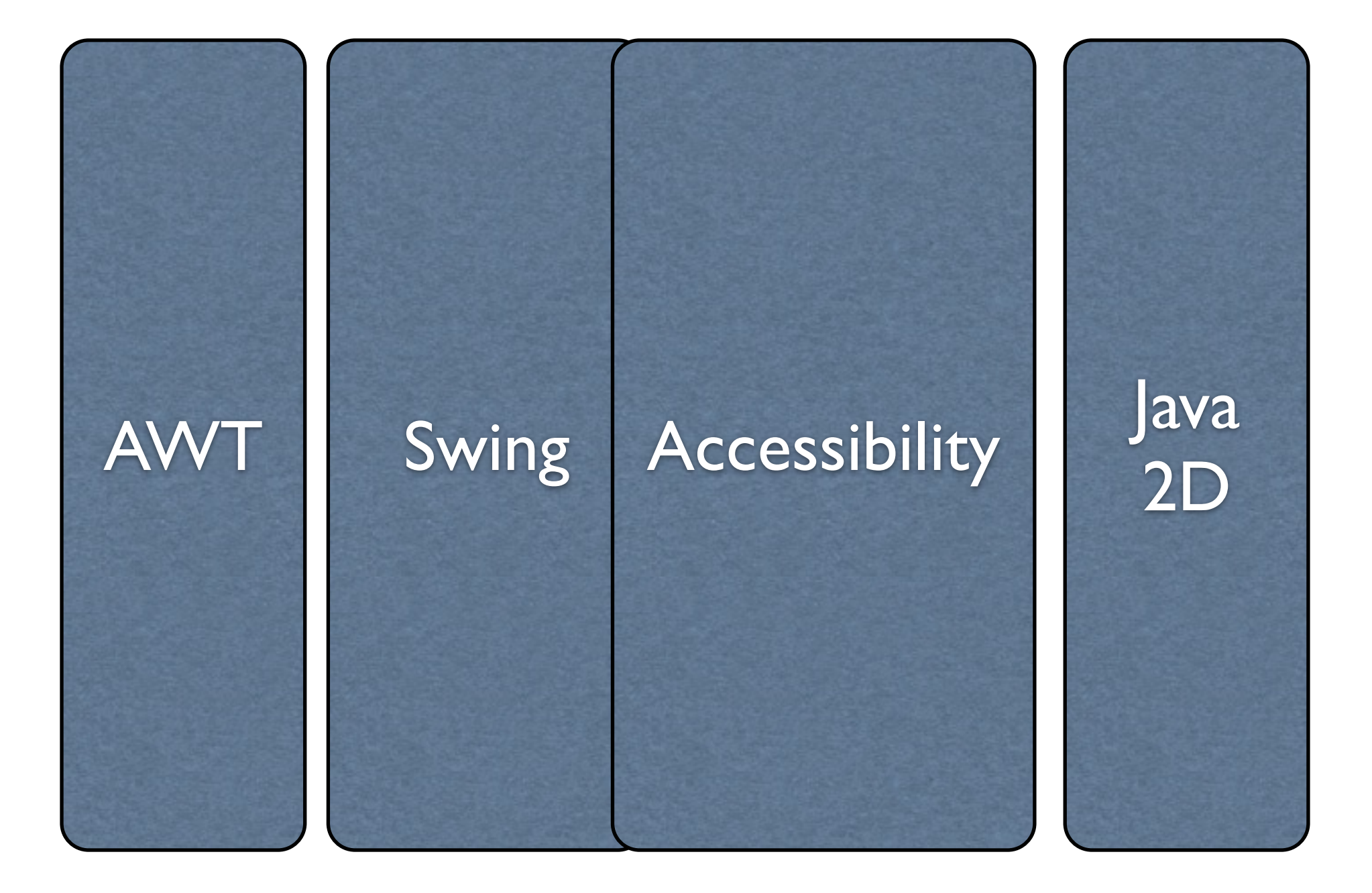

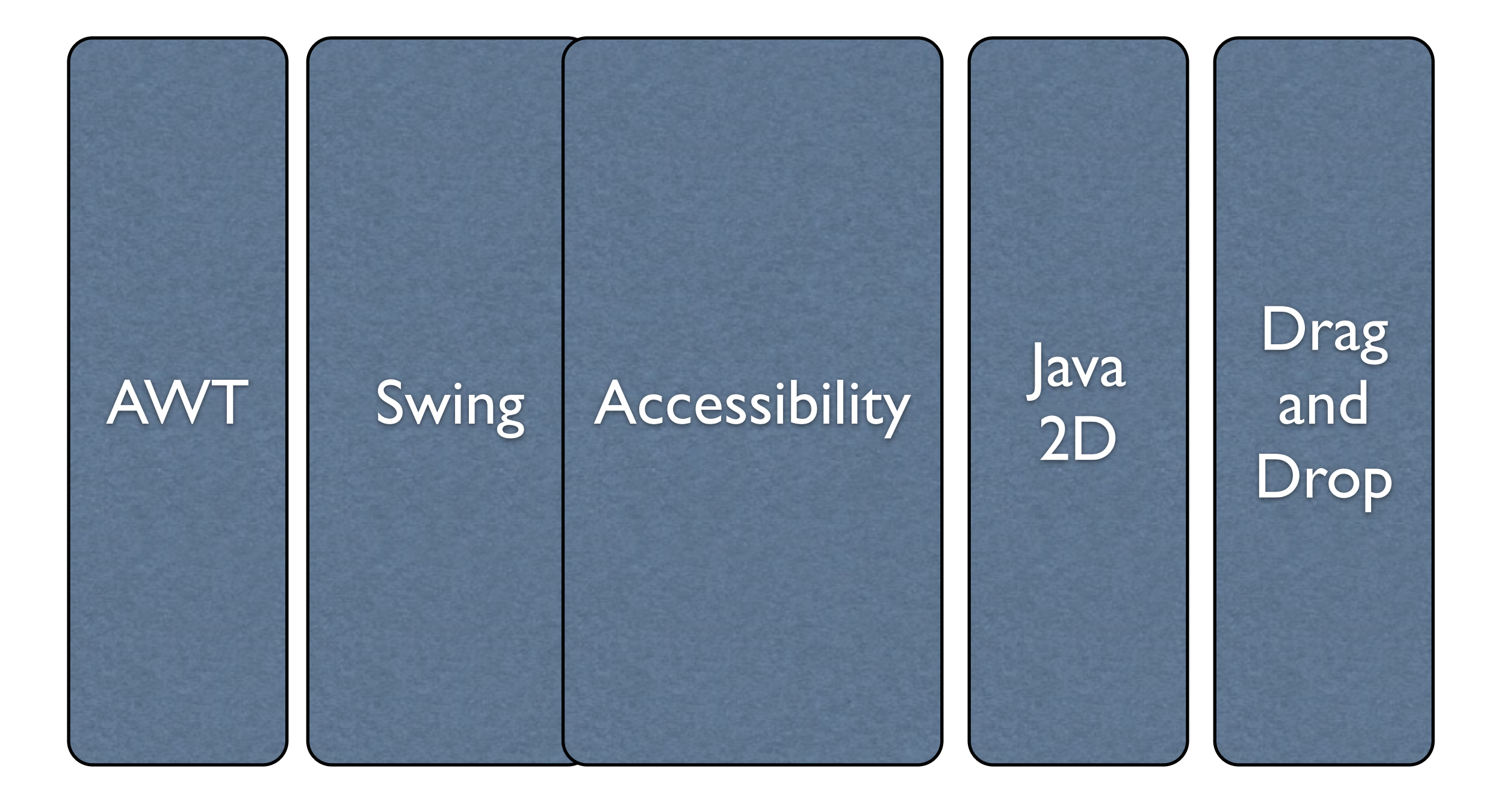

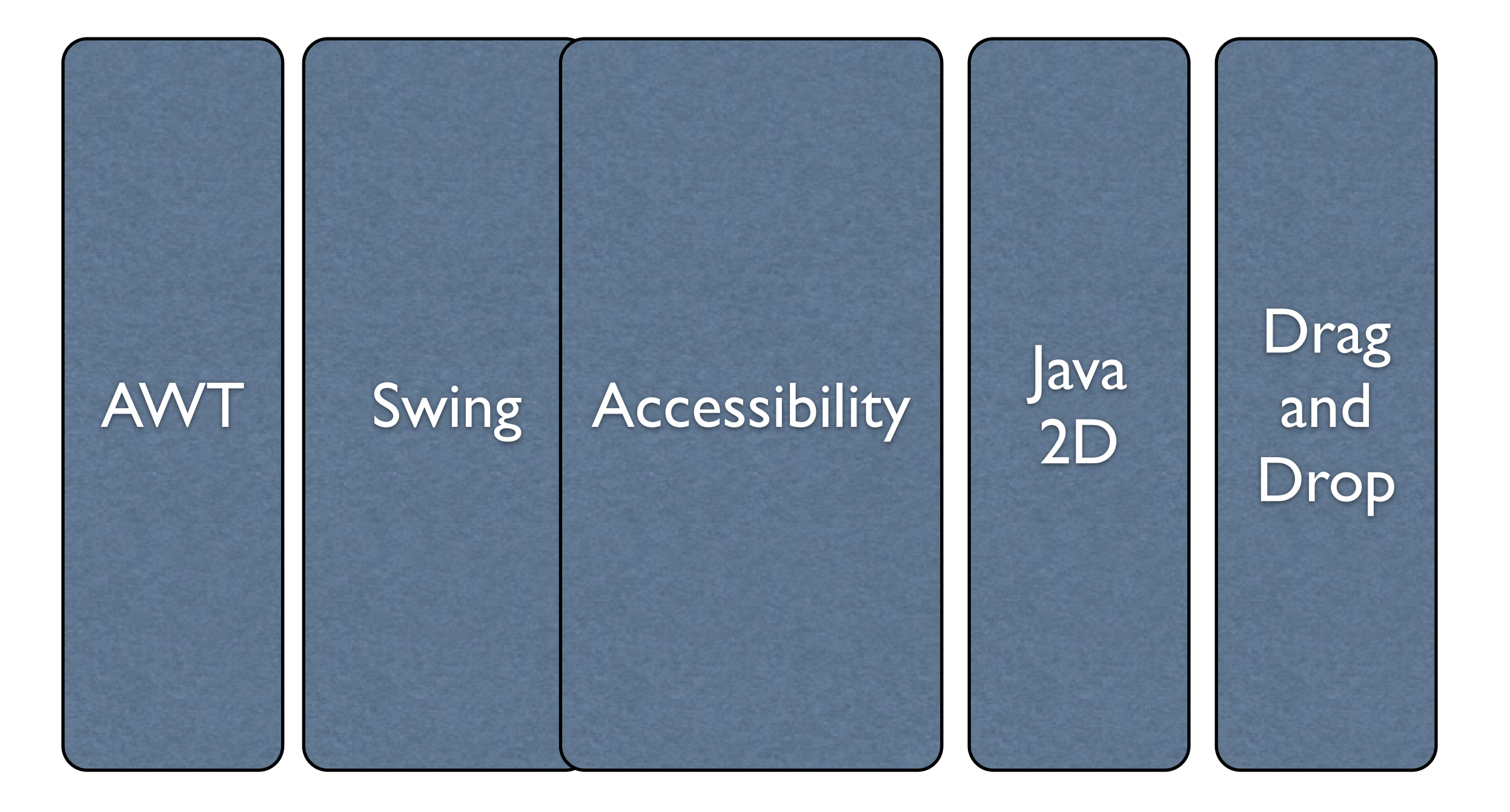

+ Standard Widget Toolkit (SWT) • + Qt Jambi • ...

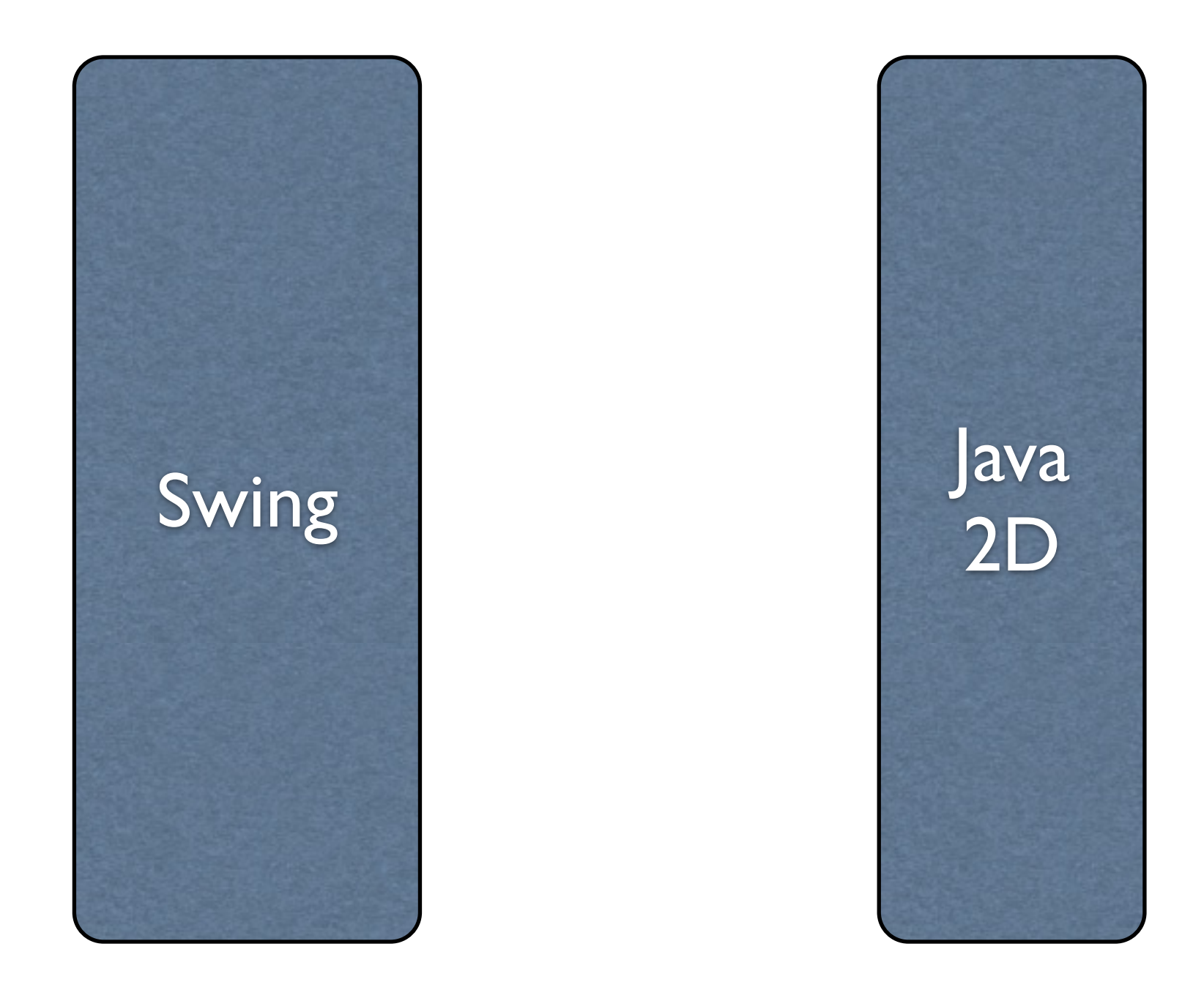

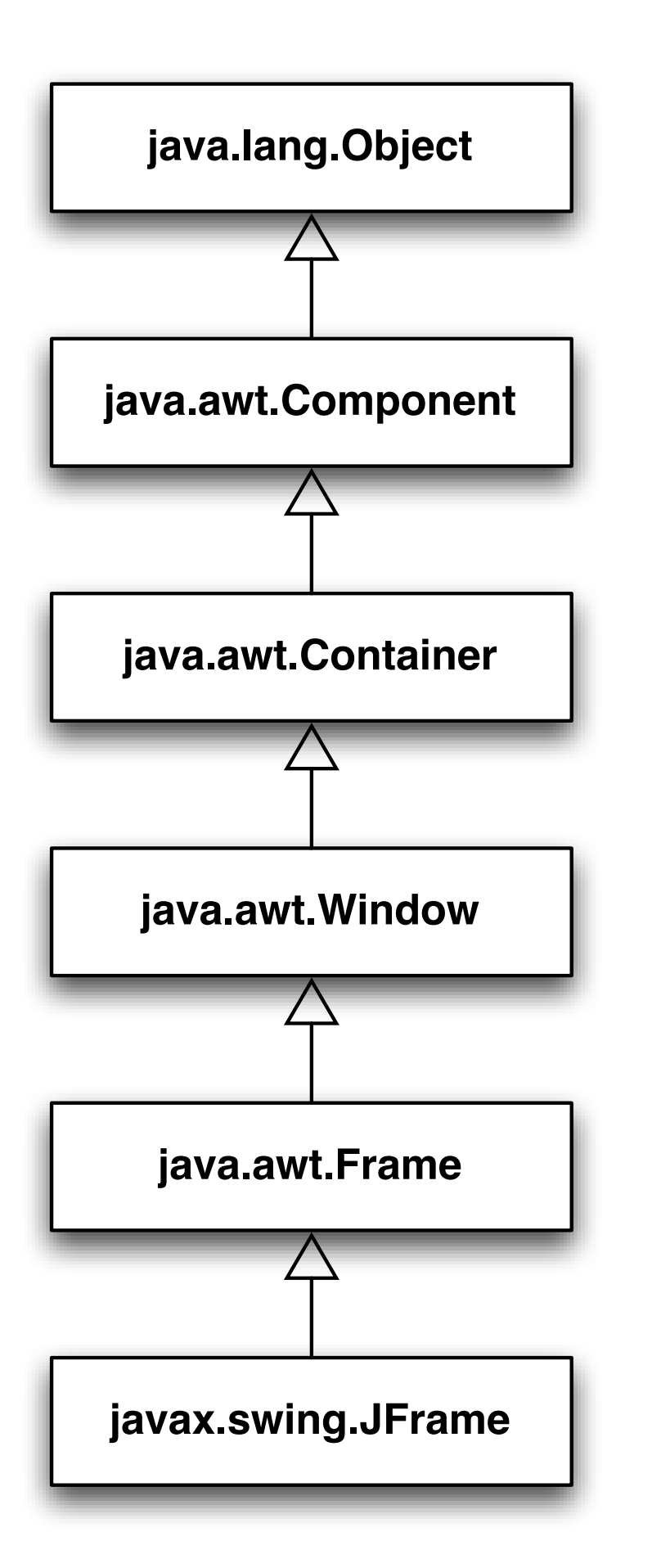

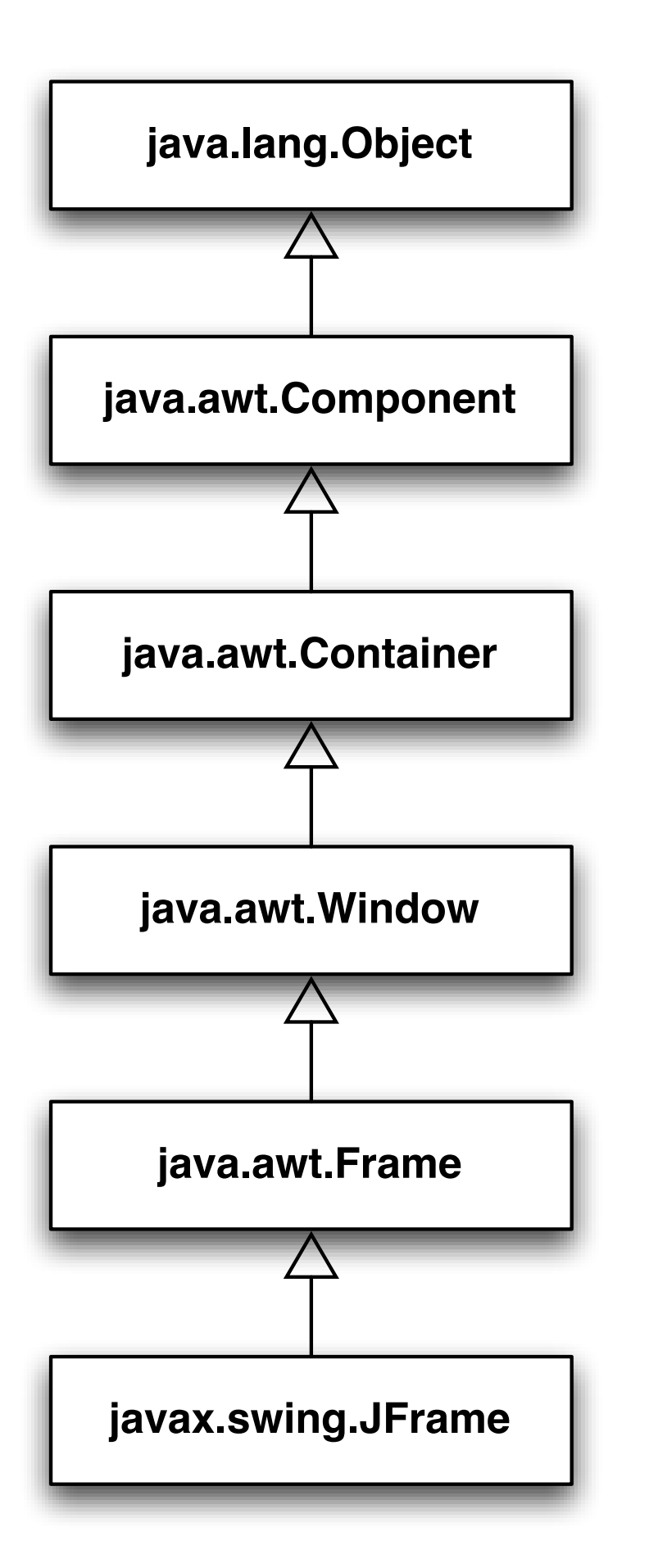

JFrame frame = new JFrame("HelloWorldSwing");

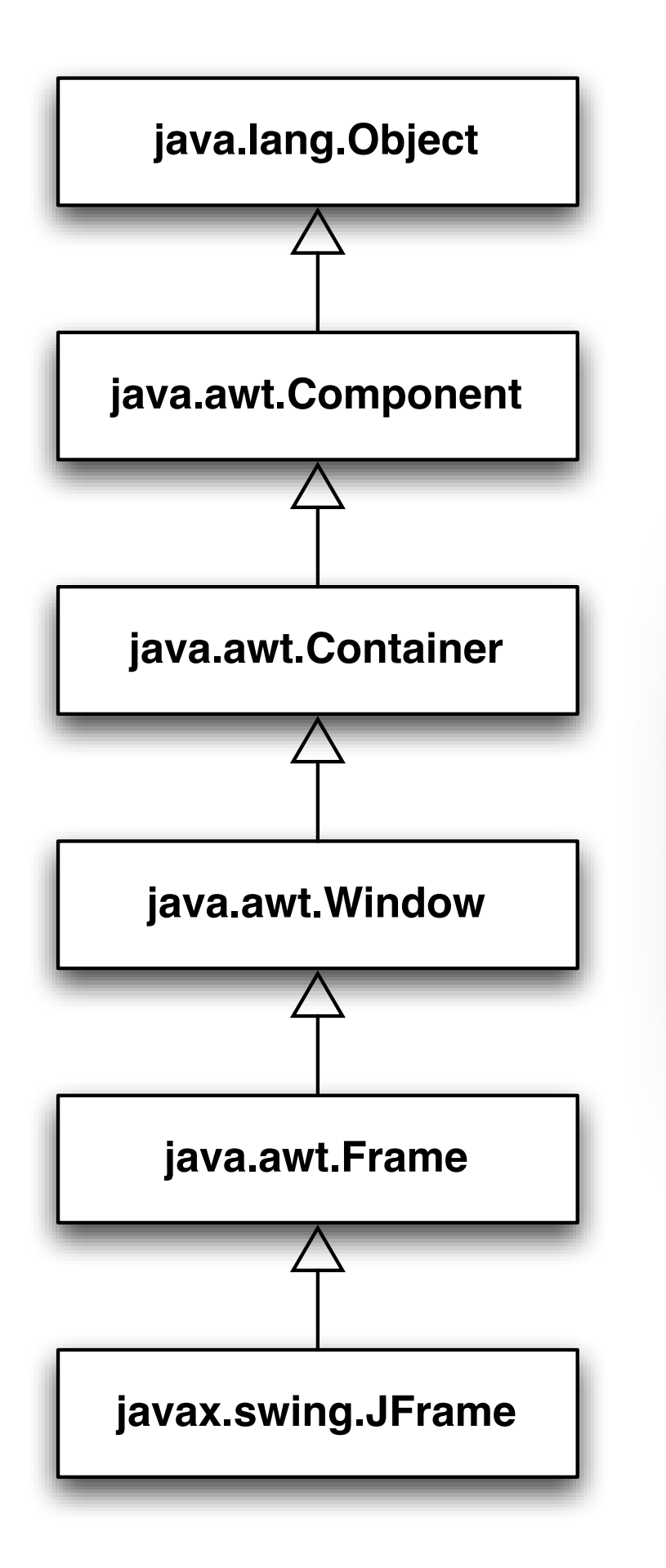

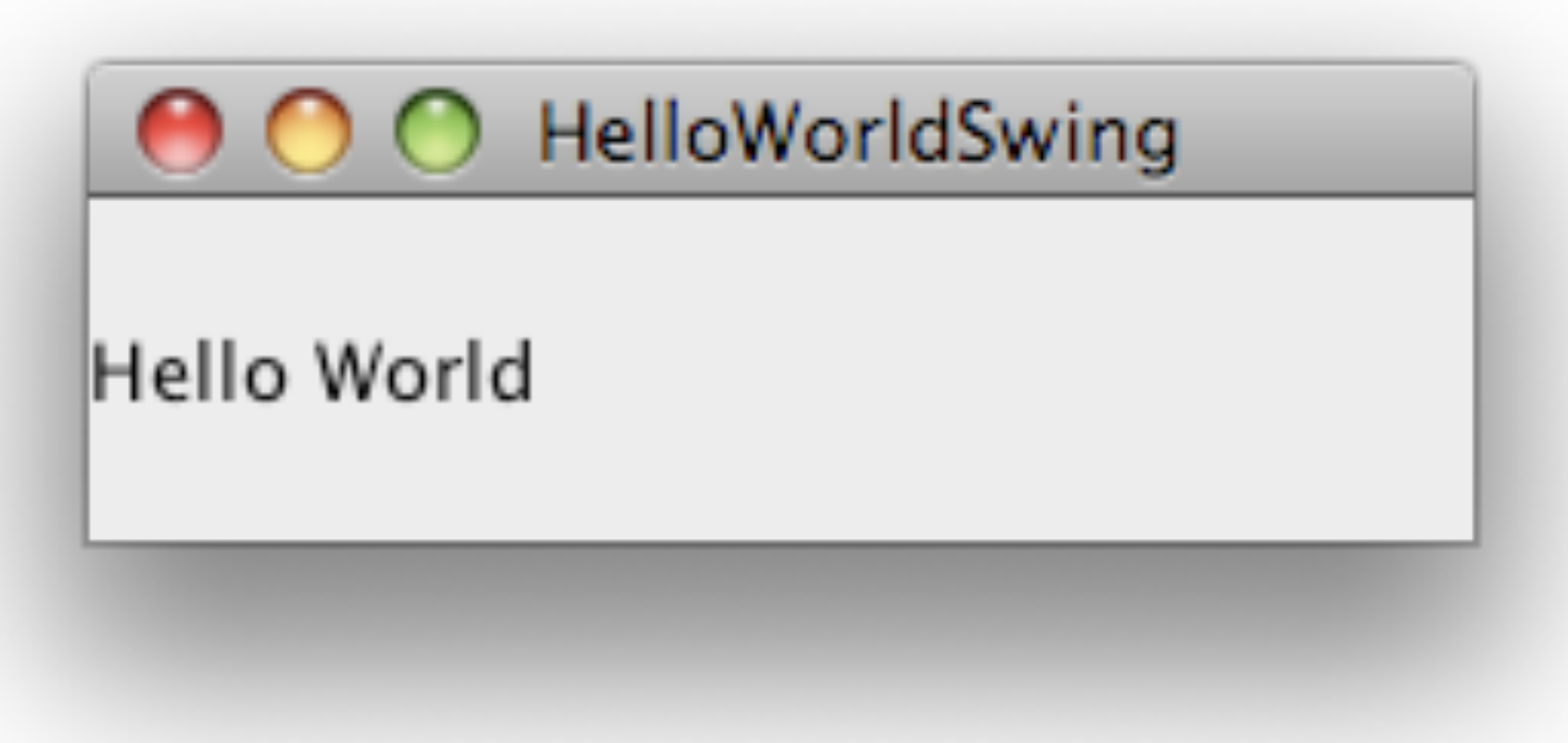

JFrame frame = new JFrame("HelloWorldSwing");

# Hello World

private static void createAndShowGUI() {
 //Create and set up the window.
 JFrame frame = new JFrame("HelloWorldSwing");
 frame.setDefaultCloseOperation(JFrame.EXIT\_ON\_CLOSE);

//Add the ubiquitous "Hello World" label.
JLabel label = new JLabel("Hello World");
frame.getContentPane().add(label);

//Display the window.
frame.pack();
frame.setVisible(true);

}

# Hello World

```
import javax.swing.*;
```

```
public class HelloWorldSwing {
    private static void createAndShowGUI() { /* see above */ }
    public static void main(String[] args) {
       //Schedule a job for the event-dispatching thread:
        //creating and showing this application's GUI.
        javax.swing.SwingUtilities.invokeLater(new Runnable() {
            public void run() {
                createAndShowGUI();
            }
        });
   }
```

## Elemente hinzufügen

# Elemente hinzufügen

public Component add(Component c);

# Elemente hinzufügen

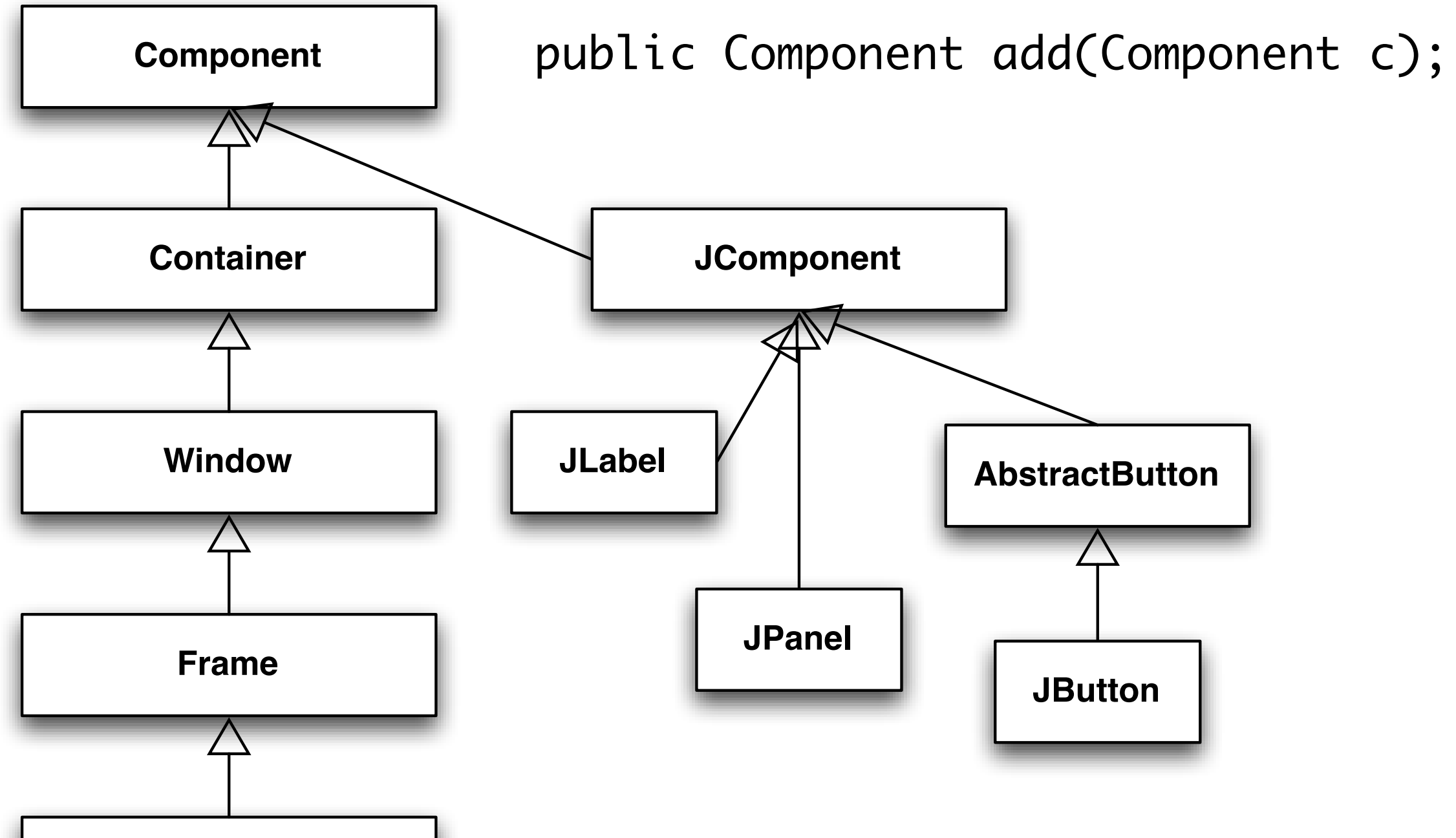

**JFrame** 

... und hunderte weitere Elemente!

#### Layout

| 😤 FlowLayout                             |        |
|------------------------------------------|--------|
| jButton1 jButton2 3 jButton4             | Layout |
| Alignment set to LEFT jButton6 hgap = 15 |        |
| vgap = 30 jButton9                       |        |
|                                          |        |
|                                          |        |

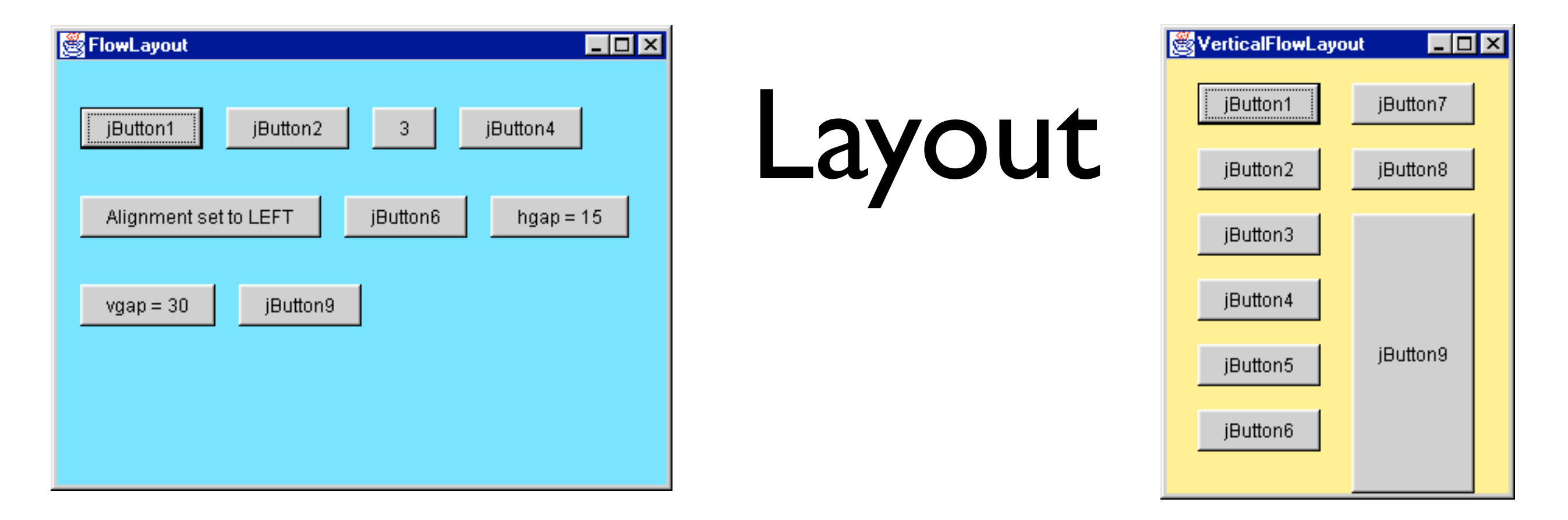

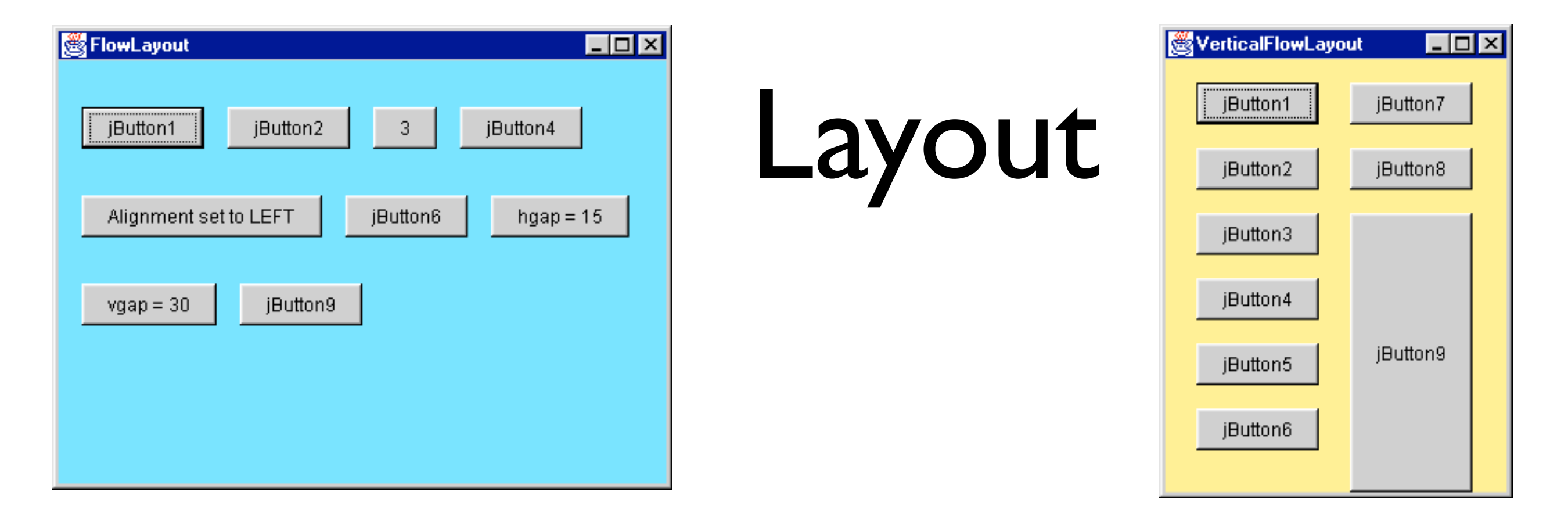

| 👹 BorderLa | yout   | _ 🗆 × |
|------------|--------|-------|
|            | NORTH  |       |
| WEST       | CENTER | EAST  |
|            | SOUTH  |       |

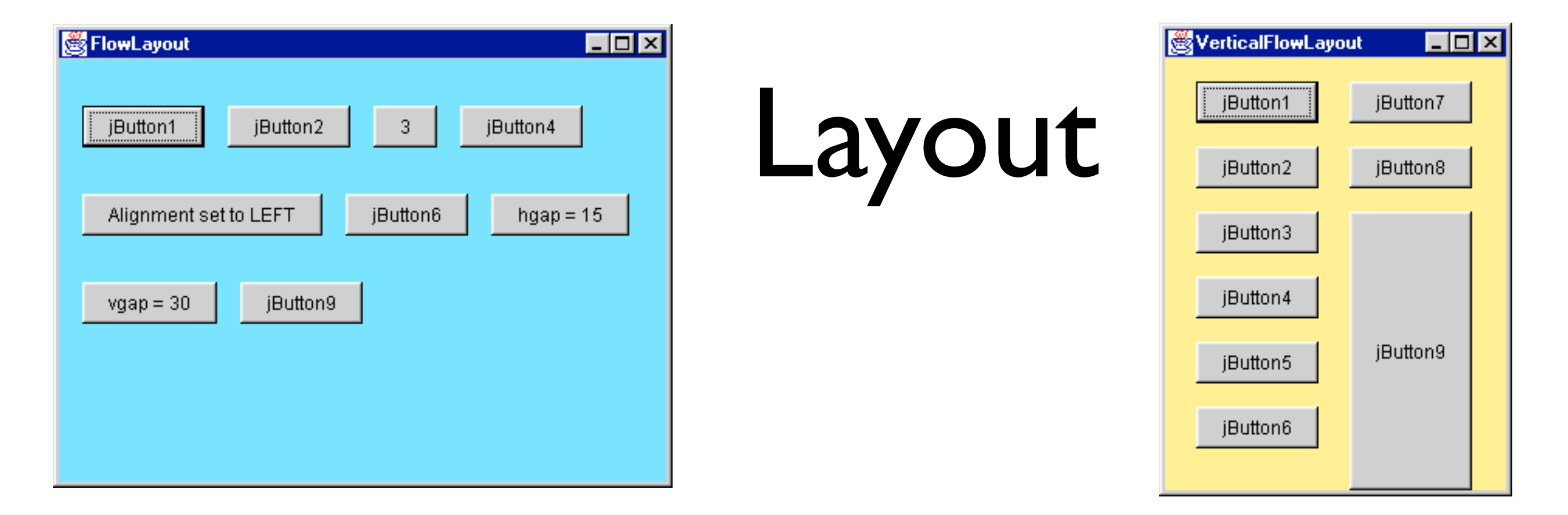

| <u> BorderL</u> a | yout   | - 🗆 × |
|-------------------|--------|-------|
|                   | NORTH  |       |
| WEST              | CENTER | EAST  |
|                   | SOUTH  |       |

| 🥞 GridLayout |          | _ 🗆 🗵    |
|--------------|----------|----------|
| jButton1     | jButton7 | jButton6 |
| jButton5     | jButton4 | jButton3 |
| jButton2     |          |          |

I. Für jede Aktion eigene Klasse implementieren

# I. Für jede Aktion eigene Klasse implementieren

public class MyClass implements ActionListener {
 public void actionPerformed(ActionEvent e) {
 ...//code that reacts to the action...
 }

I. Für jede Aktion eigene Klasse implementieren

public class MyClass implements ActionListener {
 public void actionPerformed(ActionEvent e) {
 ...//code that reacts to the action...
 }

2. Objekt der Klasse beim Bedienelement registrieren

I. Für jede Aktion eigene Klasse implementieren

public class MyClass implements ActionListener {
 public void actionPerformed(ActionEvent e) {
 ...//code that reacts to the action...
 }

2. Objekt der Klasse beim Bedienelement registrieren

someComponent.addActionListener(instanceOfMyClass);

auch WindowListener, ChangeListener, MouseListener...

CDU/CSU 41,5%

| CDU/CSU | 41,5% |
|---------|-------|
| SPD     | 25,7% |

| CDU/CSU | 41,5% |
|---------|-------|
| SPD     | 25,7% |
| GRÜNE   | 8,4%  |

| CDU/CSU | 41,5% |
|---------|-------|
| SPD     | 25,7% |
| GRÜNE   | 8,4%  |
| FDP     | 4,8%  |

| CDU/CSU | 41,5% |
|---------|-------|
| SPD     | 25,7% |
| GRÜNE   | 8,4%  |
| FDP     | 4,8%  |
| LINKE   | 8,6%  |

| CDU/CSU | 41,5% |
|---------|-------|
| SPD     | 25,7% |
| GRÜNE   | 8,4%  |
| FDP     | 4,8%  |
| LINKE   | 8,6%  |
| AfD     | 4,7%  |

| CDU/CSU  | 41,5% |
|----------|-------|
| SPD      | 25,7% |
| GRÜNE    | 8,4%  |
| FDP      | 4,8%  |
| LINKE    | 8,6%  |
| AfD      | 4,7%  |
| Sonstige | 6,2%  |

| CDU/CSU  | 41,5% |
|----------|-------|
| SPD      | 25,7% |
| GRÜNE    | 8,4%  |
| FDP      | 4,8%  |
| LINKE    | 8,6%  |
| AfD      | 4,7%  |
| Sonstige | 6,2%  |

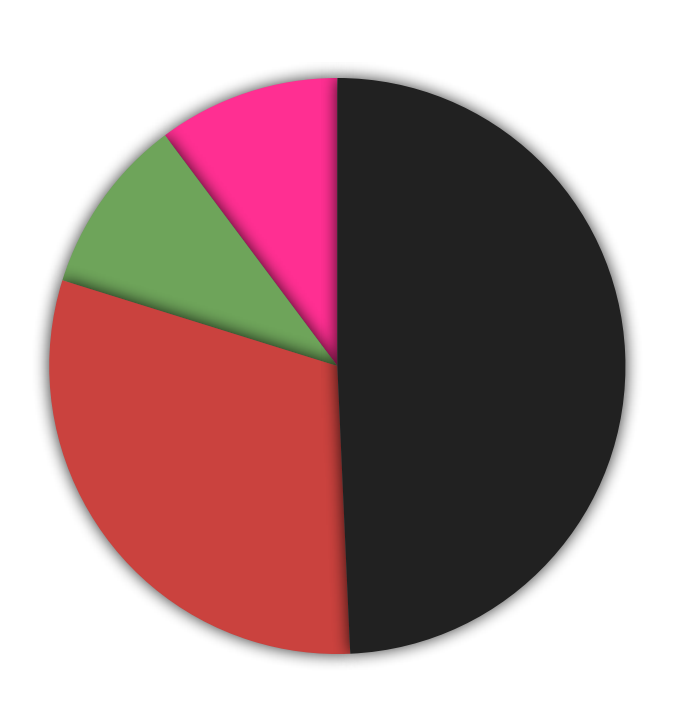

| CDU/CSU  | 41,5% |
|----------|-------|
| SPD      | 25,7% |
| GRÜNE    | 8,4%  |
| FDP      | 4,8%  |
| LINKE    | 8,6%  |
| AfD      | 4,7%  |
| Sonstige | 6,2%  |

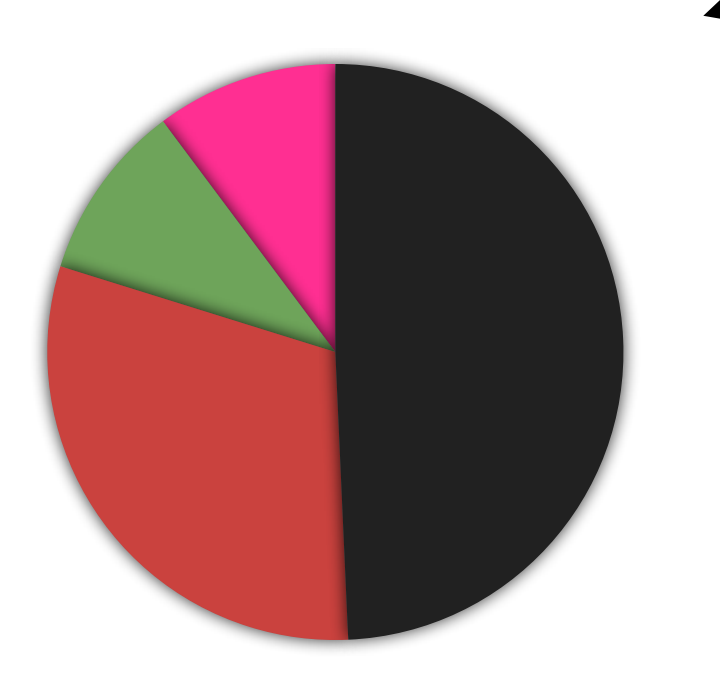

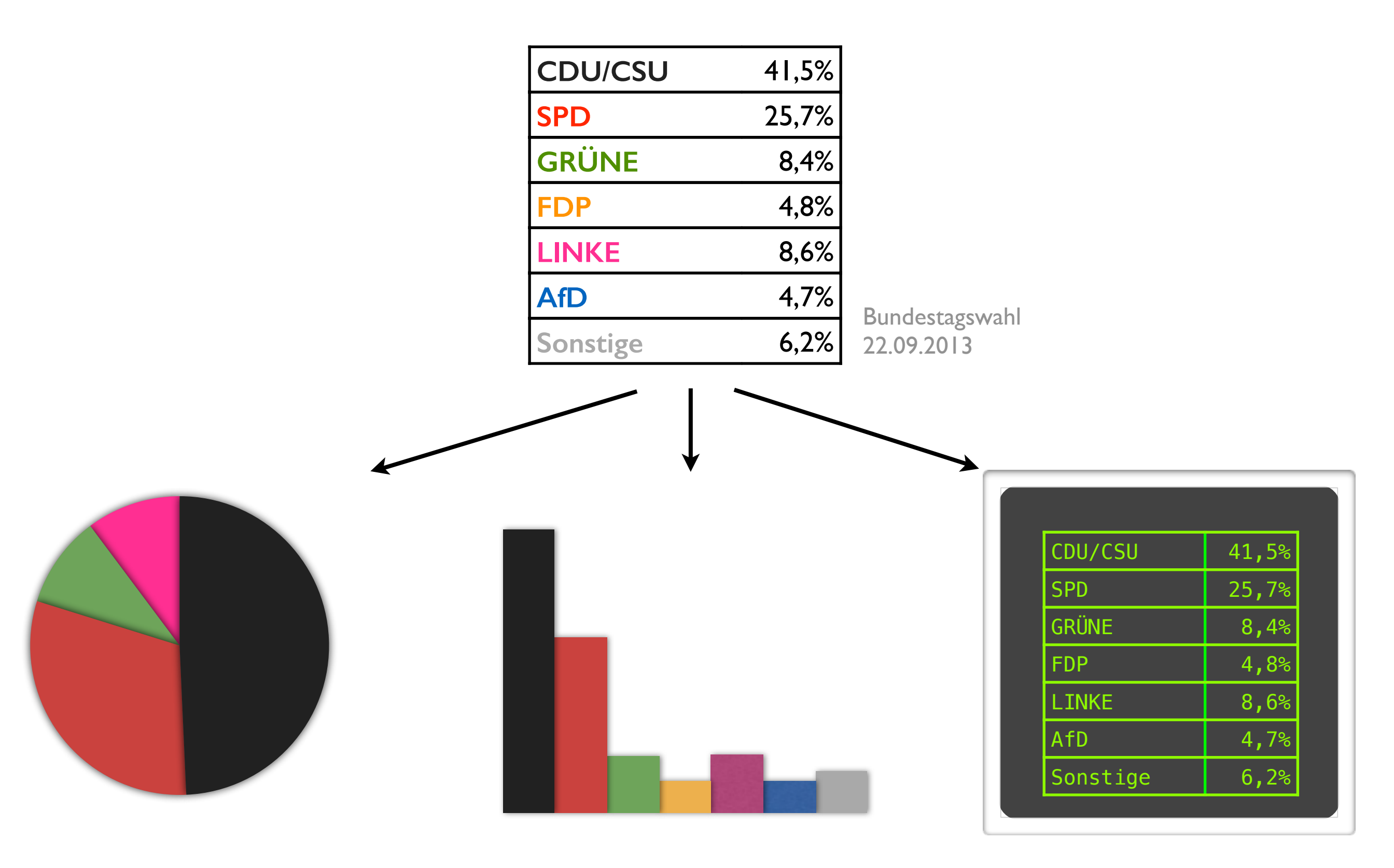

#### Grafik
#### Grafik

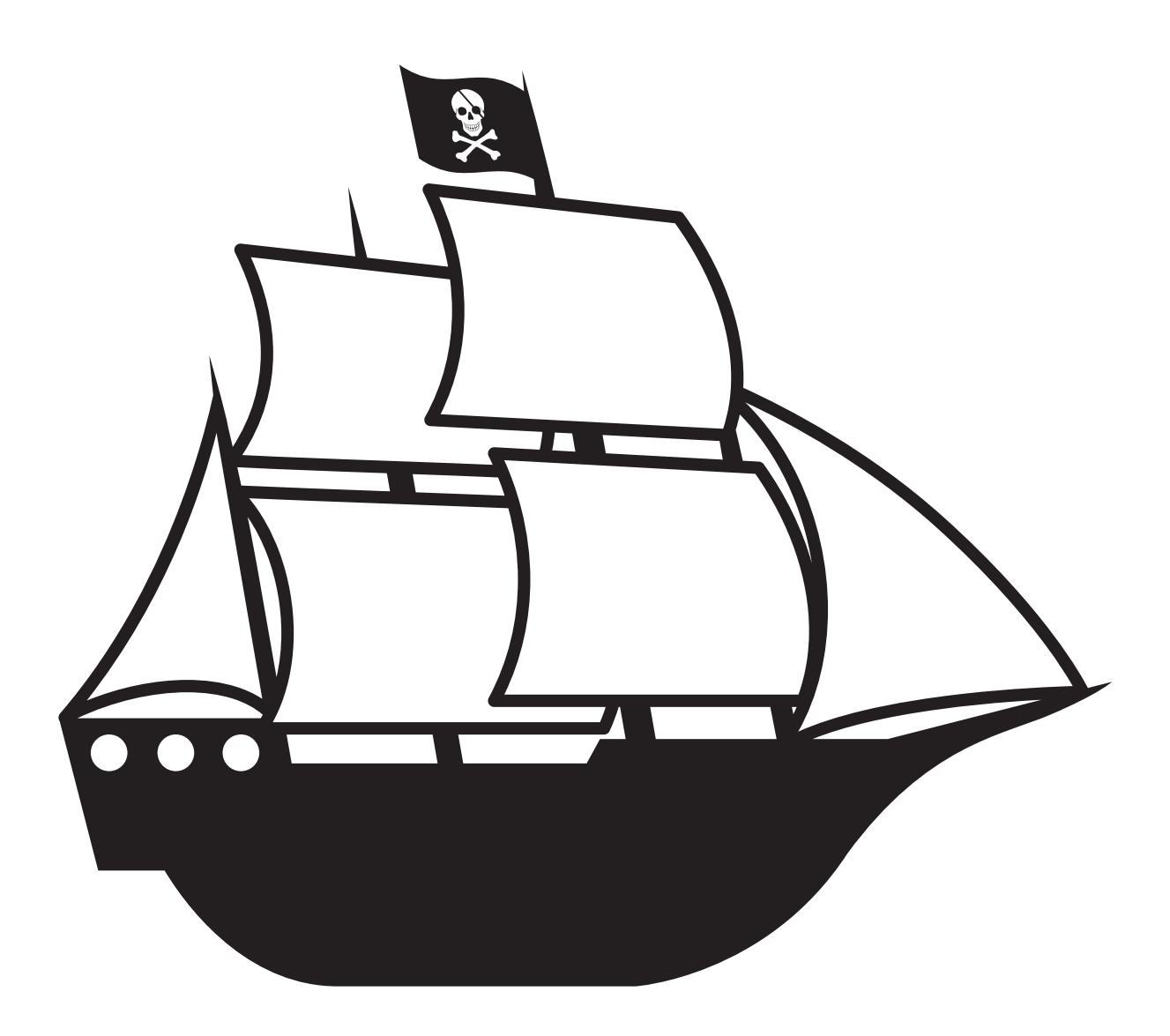

#### Vektor

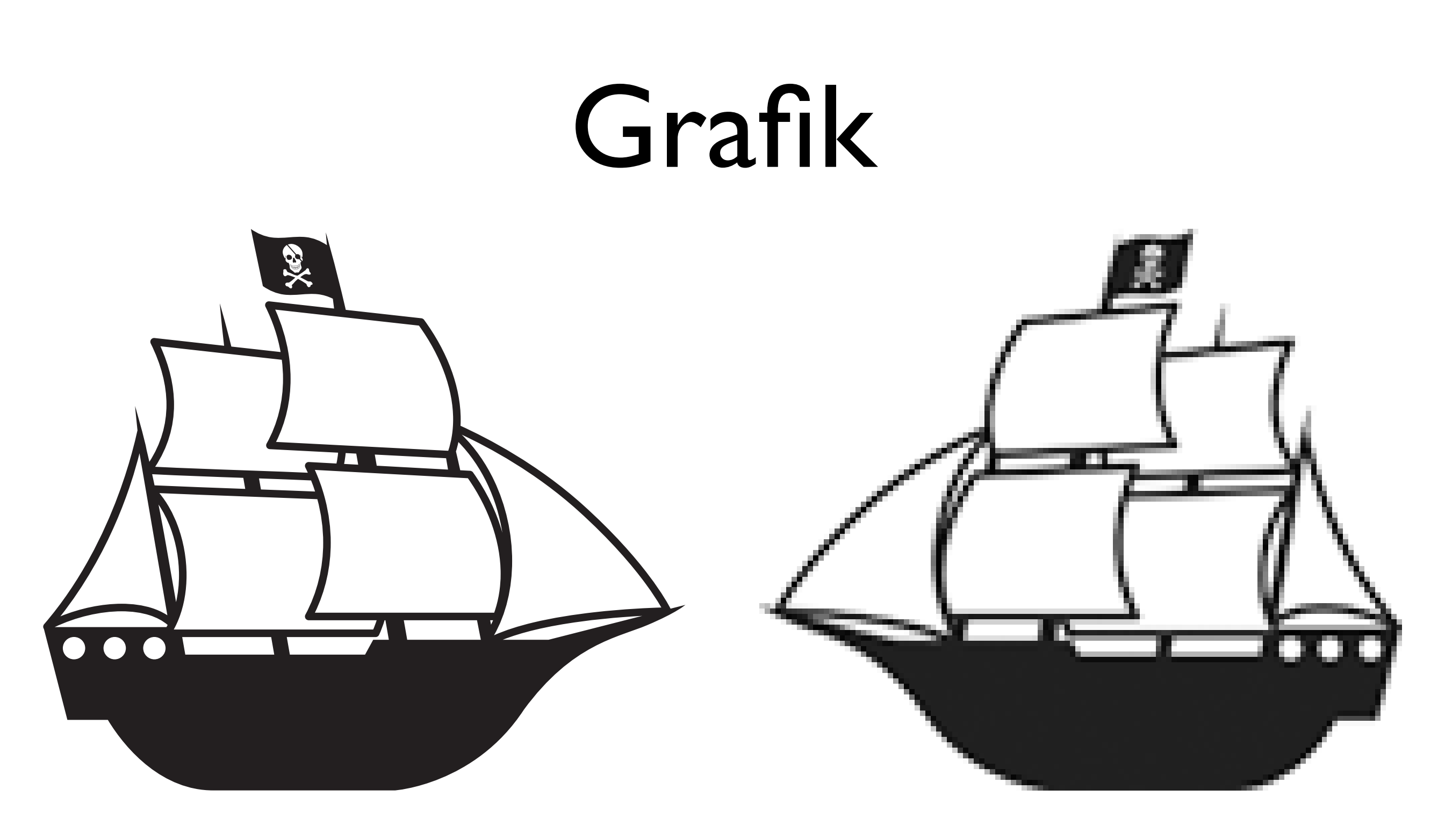

Vektor

Pixel

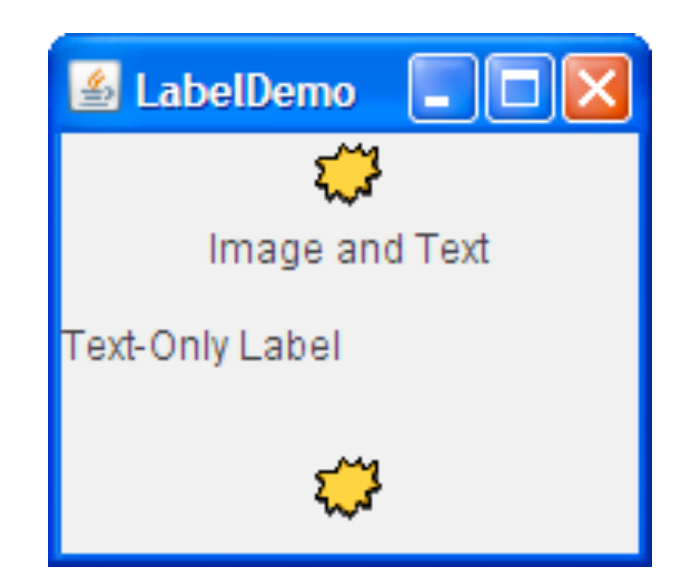

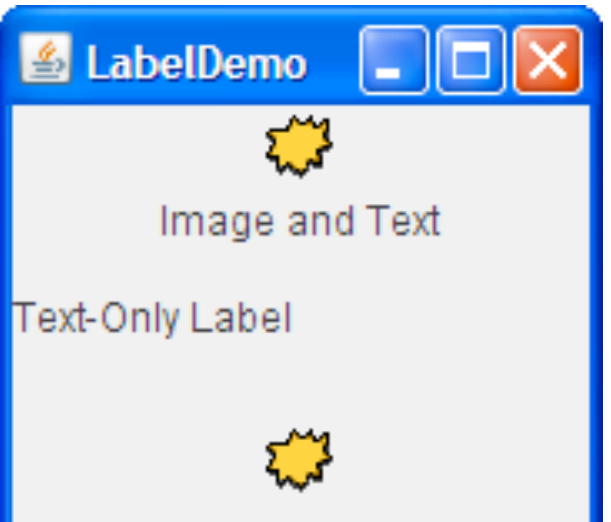

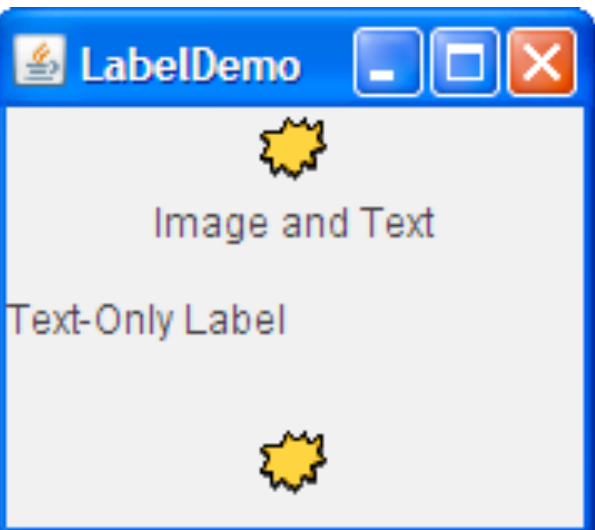

```
/** Returns an ImageIcon, or null if the path was invalid. */
protected ImageIcon createImageIcon(String path, String description) {
    java.net.URL imgURL = getClass().getResource(path);
    if (imgURL != null) {
        return new ImageIcon(imgURL, description);
    } else {
        System.err.println("Couldn't find file: " + path);
        return null;
    }
}
```

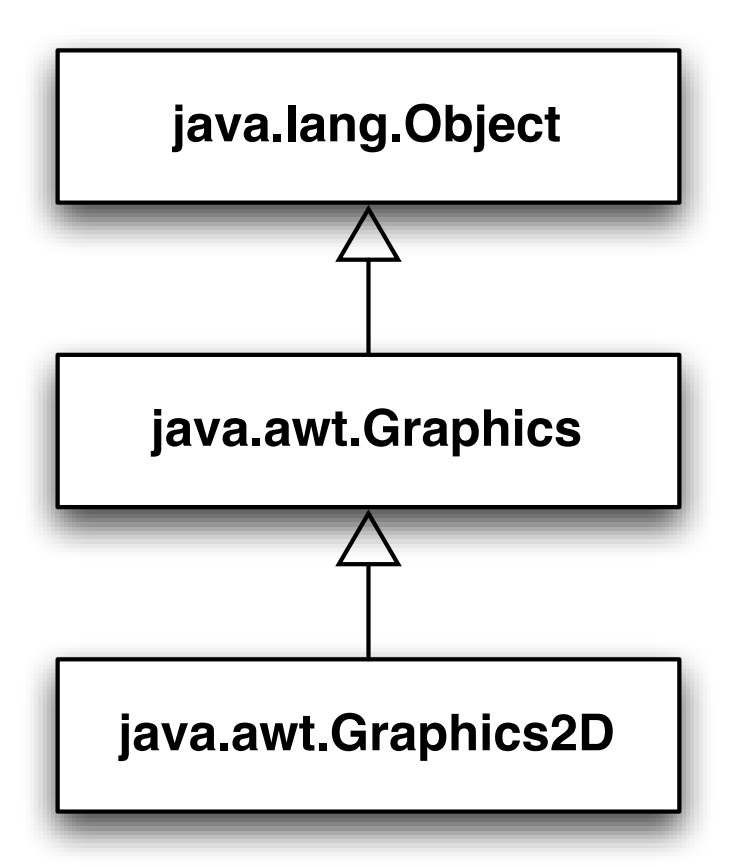

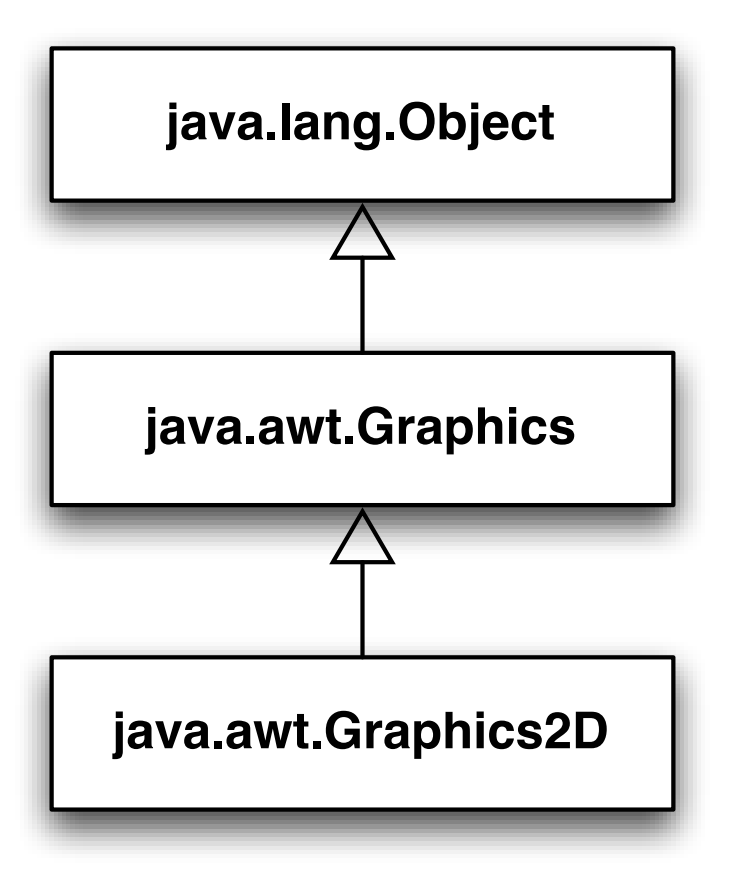

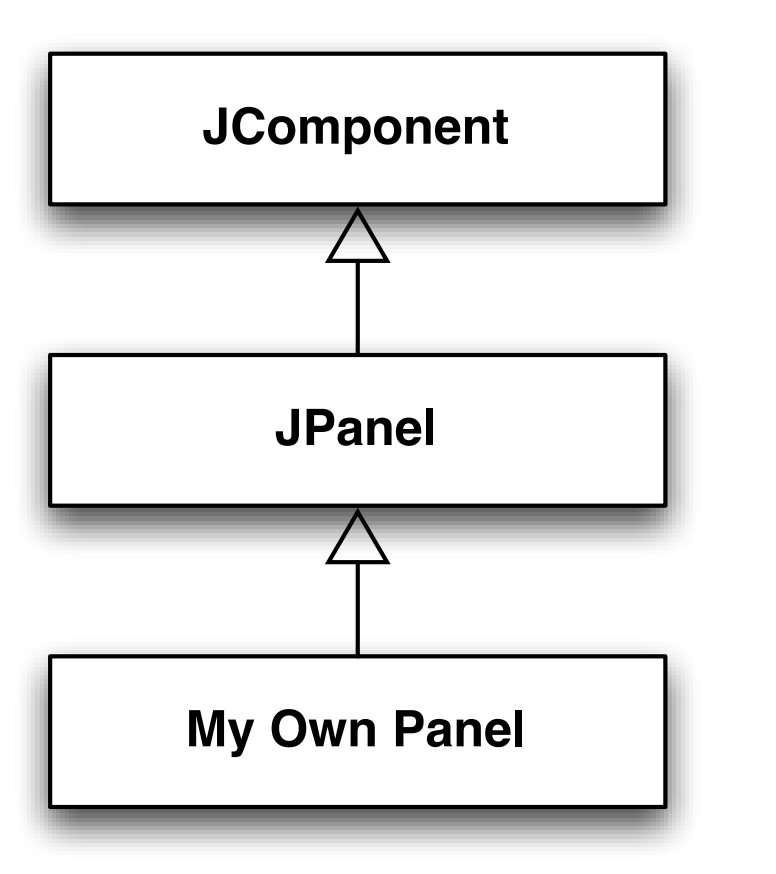

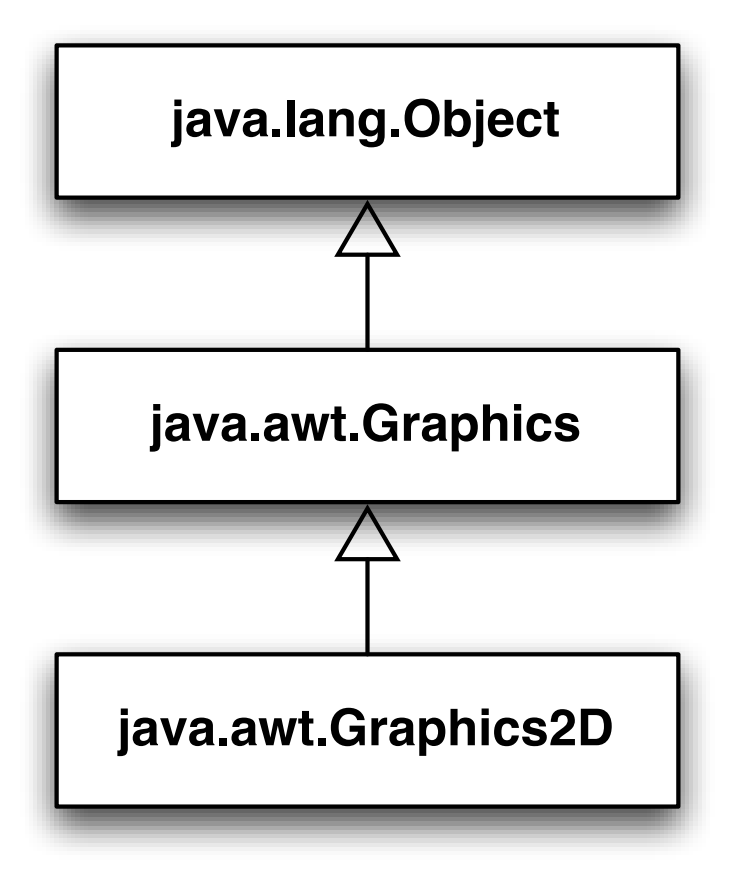

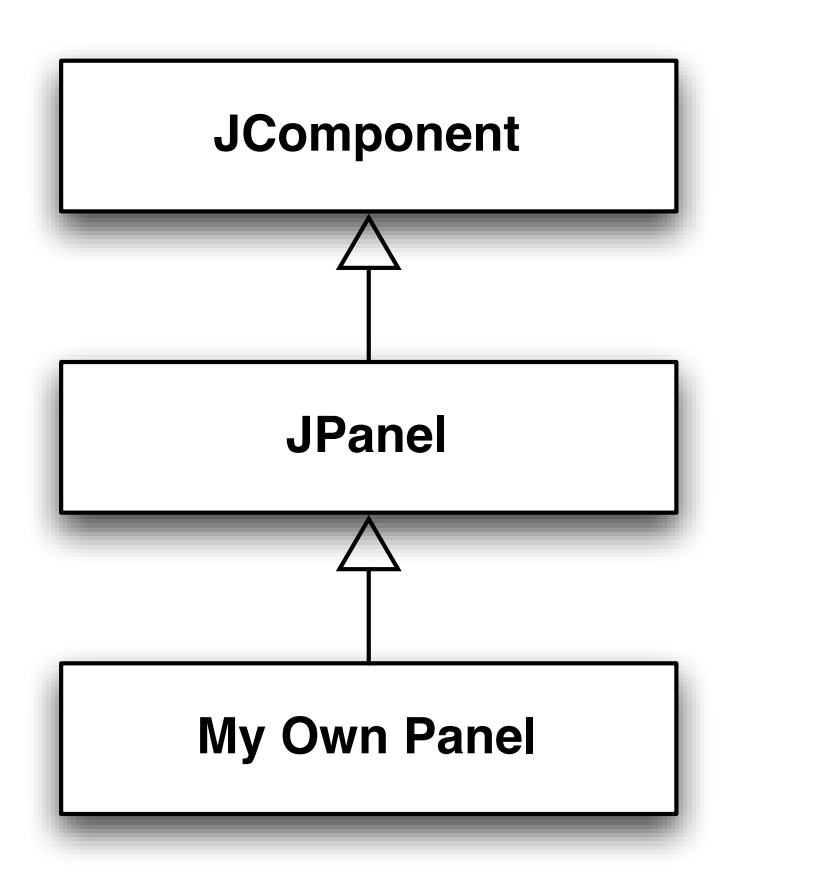

import java.awt.Graphics2D;

}

}

public class CellPanel extends JPanel {

public void paintComponent(Graphics g) {
 super.paintComponent(g);
 Graphics2D g2d = (Graphics2D) g;
 drawItall(g2d);
}

private void drawItAll(Graphics2D g2d) {
 g2d.drawImage(...);
 g2d.drawString(...);
 g2d.drawLine(...);